# 多媒体社交网络平台系统 V3.0 (CyVOD MSN V3.0) 用户使用说明书

## 河南科技大学 2017年3月

### 多媒体社交网络平台系统 V3.0

#### 系统简介

基于开放互联网设计并实现了一个集媒体·社交·版权三位一体的多媒体社交网络平台 系统。平台主要功能包括数字内容资源在线发布、授权管理、使用控制和许可转让,以及用 户推荐与交友、音视频推荐与评价等。通过多媒体内容的授权使用控制方法,防止具有版权 保护性质的媒体资源被滥用和随意分享,达到了音视频资源的数字版权保护目的。平台关键 技术的先进性和成熟性均达到国内领先水平。该平台适用于社交新媒体的发布、管理、访问 和分享,不仅兼顾了用户线上和线下的数字内容体验,也同时满足了内容创作者和提供商的 数字版权保护实际需求。

本系统采用 ASP.NET 技术,以 Dreamweaver 和 C#为前台开发工具,Visual Studio 2008 为开发平台,以 SQL Server 2005 作为后台数据库,实现了多媒体发布和管理,平台用户交 友,在线音视频限次、限期、限时播放的多媒体内容使用控制等功能,以及用户间灵活、安 全可控的数字权利转让。系统运行稳定,人机界面友好和易用。

用户对多媒体内容的需求和喜好可能随着外界因素(社交环境)和用户自身因素(社交 身份)的变化而变化,如何实时地发现用户需求和喜好的变化,在智慧化多媒体社交网络平 台研发和部署中尤为重要。与V2.1版本系统功能相比,V3.0在原有基础上做了较大改进。 为了给用户提供更加个性化的视频服务,提高用户在多媒体社交网络平台的体验质量,V3.0 版本在平台原有协同过滤推荐算法基础上,实现了基于用户社交情境分析(*SocialSitu*)的 多媒体内容推荐技术。目前,该技术为平台 VIP 用户群体提供更加精准有效的视频推荐服 务。为了更好地分析用户在多媒体社交网络中的行为和意图,V3.0版本通过在后台收集用 户在多媒体社交网络中的行为序列,采用大数据分析和数据挖掘技术,推测用户当前意图。 *SocialSitu* 多媒体内容推荐技术实现了用户需求和喜好的实时行为分析和预测,显著提高了 平台的智慧化水平。

#### 一、 系统使用环境

1) 服务器端环境

1. 服务器操作系统: Windows2000 Server 系列/Windows2003 Server 系列/Windows XP 简体 中文版操作系统。

2. 数据库服务器: SQL Server 2005 数据库。

3. 硬件基本配置: CPU: P4 2.4G, RAM: 512MDDR, DISK: 80G, NETCARD: 100M。

2) 客户端环境

 客户端操作系统: Windows 2000 系列/Windows XP/Windows Vista/Windows 7 简体中文版 操作系统。

2. 客户端浏览器工具: Internet Explorer 6.0 以上/谷歌浏览器/Firefox 5.0/360 浏览器等。

3. 硬件基本配置: CPU: P3 500, RAM: 128M, DISK: 20G, NETCARD: 10M。

#### 二、 浏览器端功能介绍

浏览器端集合了用户登录、注册、后台管理、个人信息修改、用户好友的推荐、音视频的推荐、音视频资源显示与搜索、用户对感兴趣的资源获取、订阅以及权限许可转让等功能。 2.1、首页如图所示:

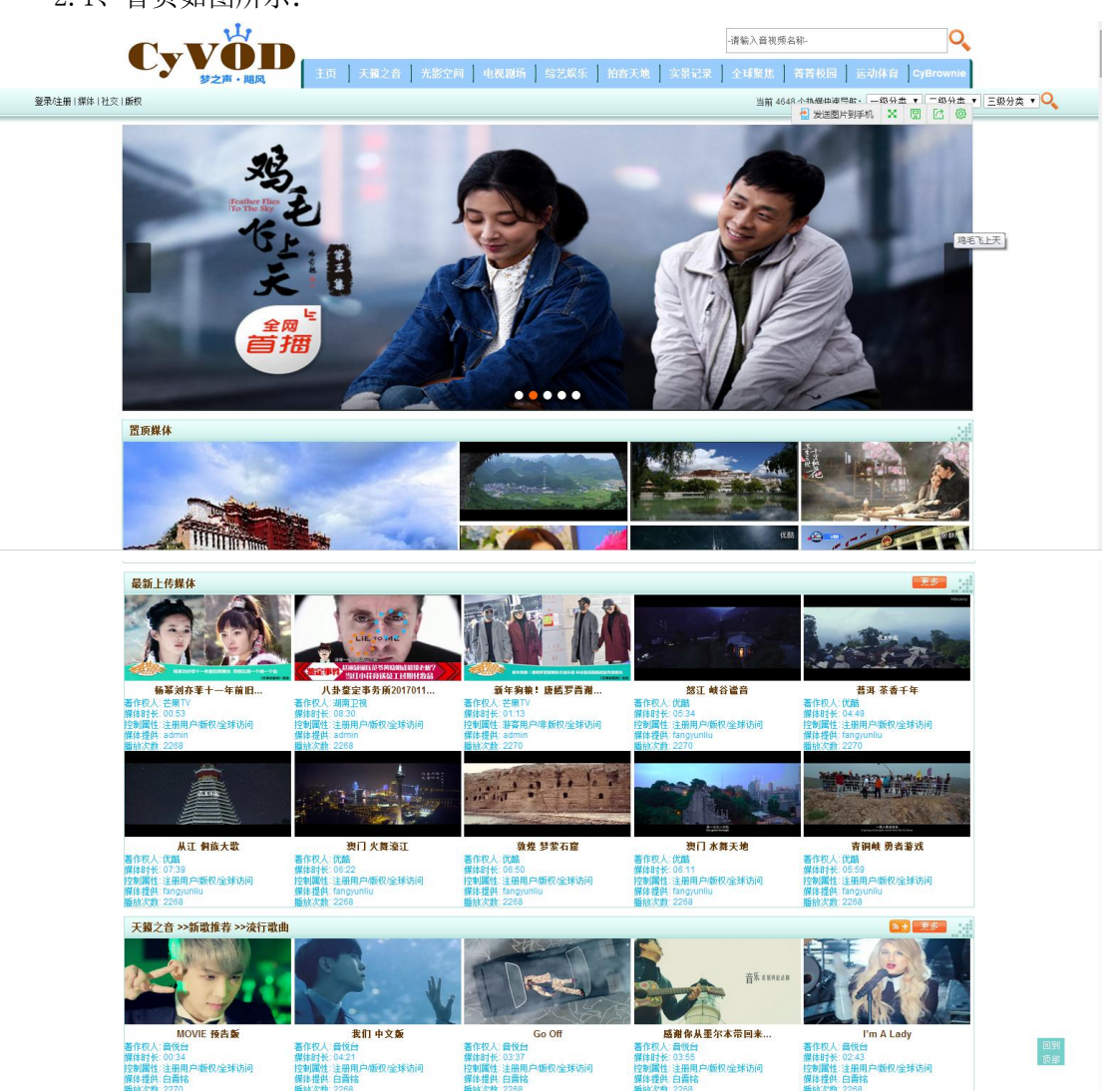

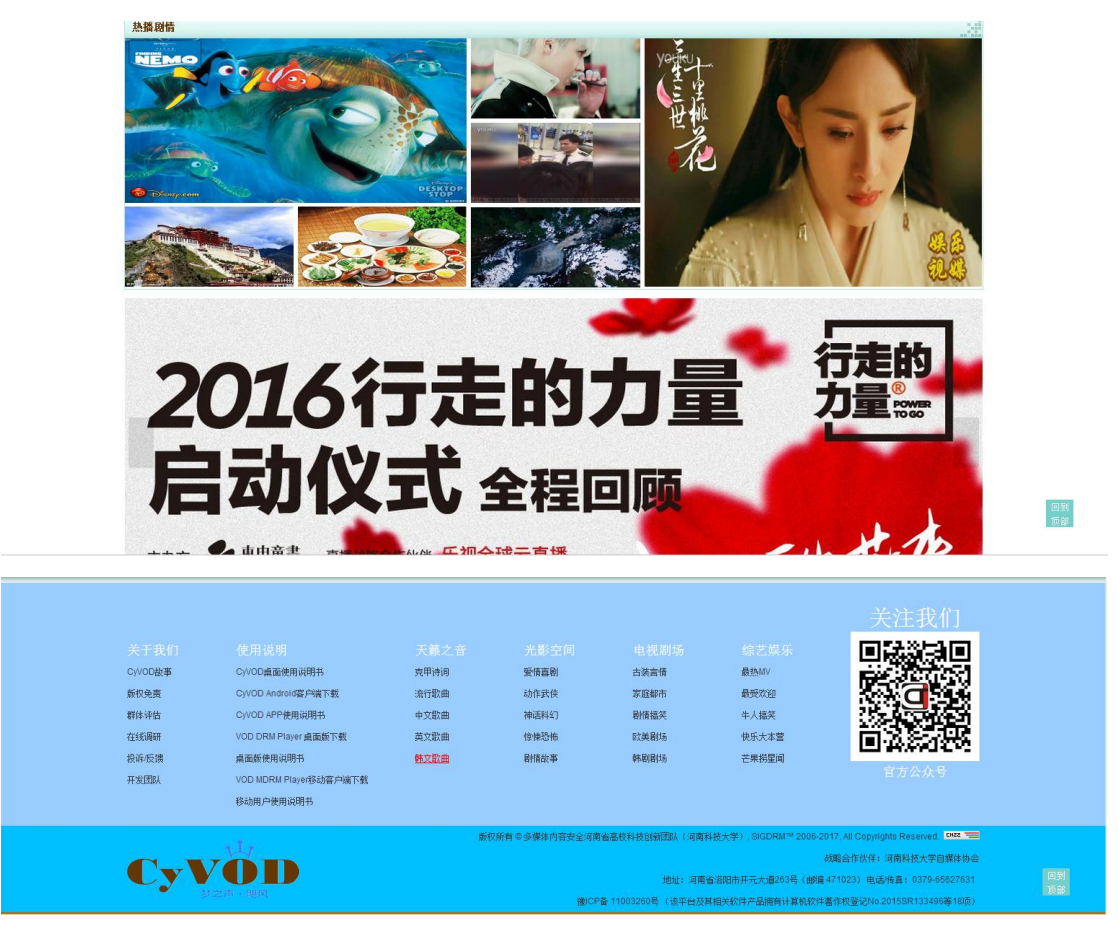

功能:首页显示置顶媒体、最新上传媒体以及每个三级栏目下的多媒体资源。每个音视频下面显示相应的音视频播放属性以及其相关信息,首页的搜索框方便用户查找并浏览感兴趣的资源,每个栏目的右侧有订阅按钮,用户可以订阅喜欢的栏目。

登录用户点击栏目右侧的"订阅"按钮 54, 订阅成功的消息如下图所示:

| www.cyvod.net 上 | 的网页显示 | <b>⊼</b> : |    | > |
|-----------------|-------|------------|----|---|
| 订阅成功            |       |            |    |   |
|                 |       |            | 确定 | 1 |

注意:只有登录用户可以订阅栏目。

用户订阅成功的栏目,会在首页显示我订阅的栏目,如下图所示:

| 订阅频道 >>中文歌曲             |                                         |                          |                            | <b>三 三</b> 多               |
|-------------------------|-----------------------------------------|--------------------------|----------------------------|----------------------------|
| -s 81880-1958           |                                         |                          |                            | 8 84-50<br>A-X48           |
| 我的歌声里                   | 梁静茹玛莎合唱《听不到》                            | 李健 - 异乡人                 | 李健 - 向往                    | 李健 - 深海之寻                  |
| 著作权人: 音悦台<br>媒体时长: 1:10 | 著作权人: 音悦台<br>媒体时长: 03:03                | 著作权人:网易云音乐<br>媒体时长:03:46 | 著作权人: 网易云音乐<br>媒体时长: 03:46 | 著作权人: 网易云音乐<br>媒体时长: 04:35 |
| 控制属性:注册用户/版权/全球访问       | 控制属性:游客用户/非版权/全球访问                      | 控制厚性:游客用户/非版权/全球访问       | 控制属性 游客用户/非版权/全球访问         | 控制属性:游客用户排版权/全球访问          |
| 媒体提供:不会飞的鱼              | 媒体提供: admin                             | 媒体提供: zly999             | 媒体提供: zly999               | 媒体提供: zly999               |
| · 播放次数: 2268            | 播放次数:2336                               | 措放次数: 2400               | 播放次数 2400                  | 播放次数:2364                  |
| TERPHE                  | AND AND AND AND AND AND AND AND AND AND |                          |                            | 我和 <b>算</b> 了。<br>有个的定     |
| 李健 - 你一言我一语             | 李健 - 假如爱有天意                             | 李健 - 等我遇见你               | 李健 - 传奇                    | 我和草原有个约定                   |
| 藩作权人:网易云音乐              | 著作权人: 网易云音乐                             | 著作权人: 网易云音乐              | 著作权人: 网易云音乐                | 著作权人:凤凰传奇                  |
| 媒体时长: 03:46             | 媒体时长: 05:09                             | 媒体时长: 03:39              | 媒体时长: 05:43                | 媒体时长: 03:54                |
| 控制属性:游客用户月版权/全球访问       | 控制團性: 游客用户/非版权/全球访问                     | 控制層性:游苔用户用版权/全球访问        | 控制属性 游客用户/非版权/全球访问         | 控制属性 游喜用户/非版权/全球访问         |
| 陳保廷(共: 219999           | 媒体提供: ZIV999                            | 媒体提供: ZIV999             | 媒体提供, 219999               | 媒体提供: Wangyn               |
| PEDX/ASX.2330           | 1回03(人员)、2044                           | 18/00/Asx. 2000          | 1田/0X/人与X. 2320            | 186X/入会X、2402              |

点击——按钮,即可取消订阅,同样的在用户的个人中心"我的订阅"可以查看用户订 阅的栏目,也可以取消订阅。

用户点击栏目右侧的"更多"按钮**王**参,即会显示当前栏目下的所有媒体。如下图所示,点击更多之后,显示出了爱情喜剧三级栏目下的所有媒体内容,用户也可以进行分类查找,查找此栏目下的感兴趣的媒体。

N+ 更多 光影空间 >>大陆电影 >>爱情喜剧 IT. A24.2 《麻烦家族》"搞事版... 《情圣》"搞事"版预告 《那年夏天你去了哪里... 《你好,疯子!》终极海... 《你好,疯子!》《礼物》MV 《隋圣》"扬事"版拟告 著作权人: 宋晓飞童旭 媒体时长: 01:47 控制属性: 游客用户/非版权/全球访问 《加牛夏天小云了哪里… 著作权人:周集 媒体时长:02:05 控制層性:游客用户非版权/全球访问 蕃作权人 权人:莆荔 媒体时长:1.55 控制属性 游客用/ 響作取べ、協範志 媒体时长: 04:36 控制属性: 游客用) 媒体提供: admin 体时长:01:08 制属性:注册用户/版权/全球访问 引非版权/全球访问 内非版权/全球访问 厚体提供: admir 媒体提供: admin 集体提供: admin 文次教: 2272 播放次数:2302 雪放次数:2292 播放:欠数 2302 唐放い大学校: 2306 W - 清输入 言视频名称-0 CyVÕD 实景记录 全球聚焦 运动体育 白媒体 青菁校园 主页 天獭之音 光影空间 电视剧场 综艺娱乐 拍客天地 登录(注册) 媒体 | 社交 | 版权 ang 的个人中心 用户组:VIP用户 (签到 退出 当前 4850 个热媒快速导航: —级分类 🔻 三级分类 🔻 三级分类 🔻 🔍 您当前位置:网站首页 >> 光影空间 >> 大陆电影 >> 爱情喜剧 **分类查找**: 请输入會视频名称-0 爱情喜剧>: 2 1 0 OXO A 22.2 《那年夏天你去了哪里... 《麻烦家族》"捣事版.. 《情圣》"搞事"版預告 2人:宋晓飞/童旭 《你好.疯子!》终极海... 《你好.疯子!》《礼物》MV 电影《大闹天竺》预告片 22(1 -著作权人: 周集 媒体时长: 02:05 E(XB1+- 01-47 煤体时长:1:55 控制属性 游客 E(EETH- 04-36 UL XXX 10-1-D -- NIEL A MA 《你好.疯子!》电击版预告 《你好.疯子!》特辑百.. 《你好.疯子!》先导口碑 《你好.疯子!》元旦档热脚 《你好,疯子!》金士杰. 《西游伏妖篇》新年祝.. 業体部1任:03:24 W/##14-02-53 10% million

2.2、用户登录/注册界面:

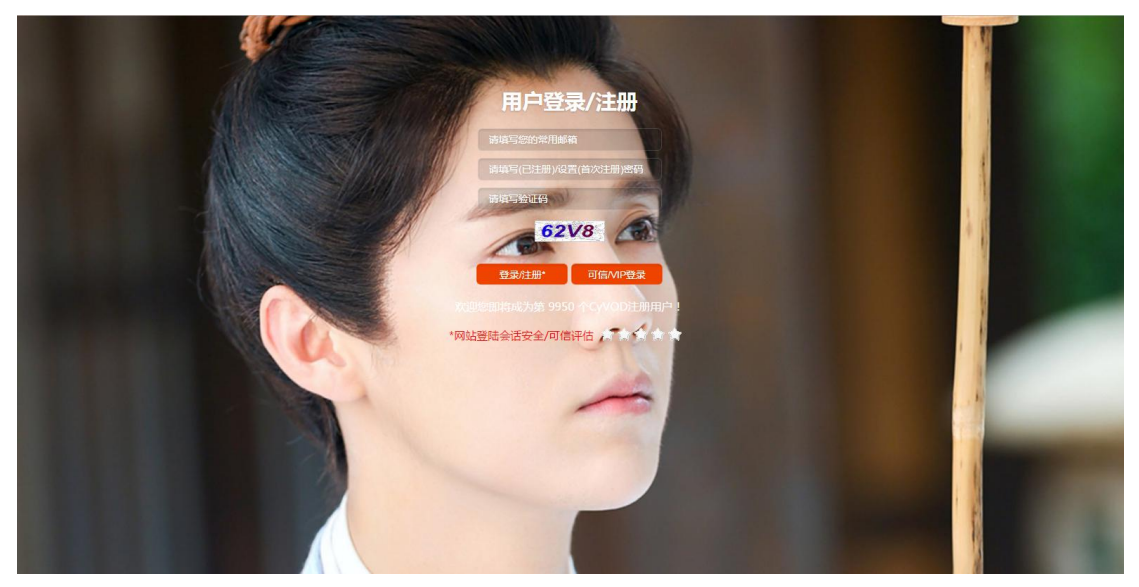

功能:实现网站已注册用户的登录,可信登录/VIP 登录,及未注册用户的免费注册。 注意:登录时需填写正确的验证码才可对用户进行用户名和密码的验证登录。若为非注 册用户,则可以点击"登录/注册"按钮,填写常用邮箱、注册密码后进行新用户注册。

| 2.2.1、符合可信登录策略界 | 『面: |
|-----------------|-----|
|-----------------|-----|

|     | 来自网页的消息                         | X       |
|-----|---------------------------------|---------|
|     | 现有计算机系统符合安全可信策略,授权可信接           | 入登陆。    |
|     |                                 | 确定      |
| 来自网 |                                 | X       |
|     | 现有计算机系统不符合安全可信策略,请及时更新系统<br>登陆。 | !然后重新接入 |
|     |                                 |         |

功能:判断当前登录用户是否符合管理员设置的可信策略,符合就提示上图,不符合则提示下图。

注意:登录时需填写正确的验证码才可对用户进行用户名和密码的验证登录。若为非注 册用户,则可以点击"登录/注册"按钮,填写相应的信息后进行新用户注册。

2.3、音视频资源搜索页面。

|                      |                            |      |      |             | -请输入音视频名           | 3称-     |           | 0         |
|----------------------|----------------------------|------|------|-------------|--------------------|---------|-----------|-----------|
| L.Y                  | 主页   天蔡之音   光影空间   电视磨场    | 综艺娱乐 | 拍客天地 | <b>实景</b> 词 | 「示   全球聚焦          | 著菁校     | 国 】运动体育   | CyBrownie |
| 登录/注册   媒体   社交   版权 |                            |      |      |             | 当前 464             | 18 个热媒供 | 連导航: 一級分类 | ▼ 二級分类 、  |
|                      | 搜索                         | 结果   |      |             |                    |         |           |           |
|                      | 音視頻                        | 著作者  | 点击量  | 时长          | 上传时间               | 类型      | 许可        |           |
|                      | 你是我心内的一首歌 年代秀现场版           | 音悦台  | 2296 | 1:43        | 2017/3/5 20:53:51  | 非版权     | 获取        |           |
|                      | 我们 中文版                     | 音悦台  | 2268 | 04:21       | 2017/3/5 16:59:13  | 版权      | 获取        |           |
|                      | 史上最毒的神曲没有之一,我把原调都忘了!       | 魔力盒  | 2274 | 1:52        | 2017/3/4 9:55:43   | 非版权     | 获取        |           |
|                      | 我的歌声里                      | 音悦台  | 2268 | 1:10        | 2017/2/27 17:15:11 | 版权      | 获取        |           |
|                      | ≪我要去旅行≫预告片                 | 优酷   | 2278 | 01:37       | 2017/2/21 21:16:03 | 非版权     | 获取        |           |
|                      | 《乘风破浪》插曲《别送我》              | 陈鸿宇  | 2314 | 02:09       | 2017/2/5 18:10:23  | 非版权     | 获取        |           |
|                      | 厉害了 我的国                    | 华数TV | 2328 | 04:04       | 2017/1/28 11:17:09 | 非版权     | 获取        |           |
|                      | 习近平:我们这一年                  | 优酷   | 2338 | 01:02       | 2017/1/27 20:21:54 | 非版权     | 获取        |           |
|                      | 无限的我 Performance           | 音悦台  | 2316 | 04:08       | 2017/1/12 21:56:34 | 非版权     | 获取        |           |
|                      | 爱在我身边                      | 吴映洁  | 2302 | 03:07       | 2017/1/12 21:55:39 | 非版权     | 获取        |           |
|                      | 任素汐:我要你,风情万种               | 音悦台  | 2324 | 04:06       | 2017/1/12 21:53:42 | 非版权     | 获取        |           |
|                      | 特朗普俄有黑客行为与我无关              | 搜狐新闻 | 2314 | 2:43        | 2017/1/12 21:47:58 | 非版权     | 获取        |           |
|                      | 做菜也能想到海涛? 沈梦辰表示我是跟"肥肉"在一起的 | 湖南卫视 | 2268 | 02:01       | 2017/1/12 21:25:19 | 版权      | 获取        |           |
|                      | 五分钟看懂《我在故宫修文物》             | 芒果TV | 2268 | 05:29       | 2017/1/8 20:17:03  | 版权      | 获取        |           |
|                      | 《我来也》第六部宣传片                | 朱子奇  | 2336 | 00:15       | 2017/1/8 20:07:44  | 非版权     | 获取        |           |
|                      | 《悟空传》"我是悟空"版               | 郭子健  | 2330 | 01:05       | 2017/1/8 20:02:03  | 非版权     | 获取        |           |
|                      | 让我留在你身边                    | 鹿晗   | 2320 | 03:01       | 2017/1/4 19:18:01  | 非版权     | 获取        |           |
|                      | 《我来也与孤儿》终极预告!              | 朱子奇  | 2346 | 01:48       | 2017/1/3 21:07:32  | 非版权     | 获取        |           |

功能:在搜索框内输入感兴趣资源的关键字,即可实现在系统数据库内对包含了关键字 的资源音视频的搜索与显示,方便用户查找。例如上图显示,输入关键字"我"并点击搜索 后的页面显示,点击音视频名称就可以播放该内容。

2.4、音视频播放控制页面

用户找到感兴趣的音视频资源后,单击该资源即可进入音视频播放控制界面。如点击下 面媒体"你是我心内的一首歌年代秀现场版",则会显示下图页面。

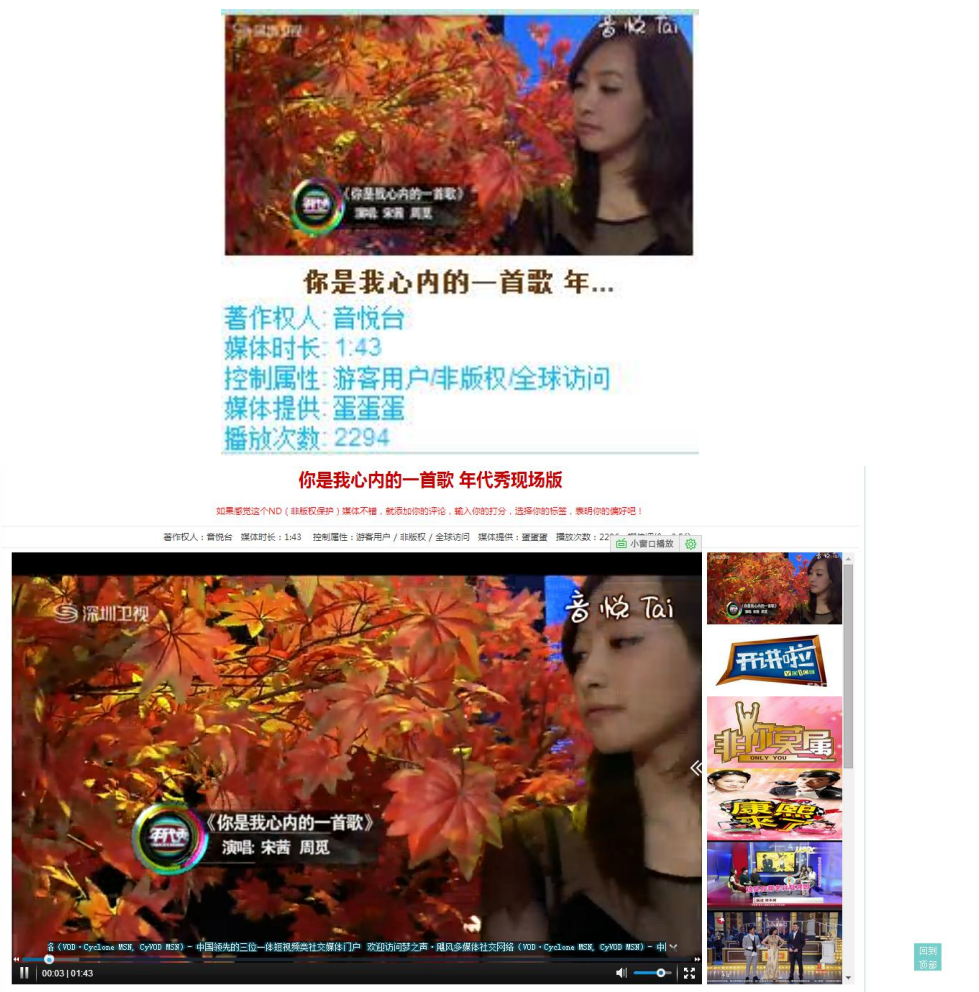

功能:可实现多媒体音视频播放使用控制,如"播放控制"、"进度控制"及"音量控制";

另外数字内容用户还可实现"获取数字权利(许可)"、"分享数字权利(许可)"、"下载完整 加密版"、"获取数字许可证"。

未登录用户不能对音视频进行评价,如下图所示:

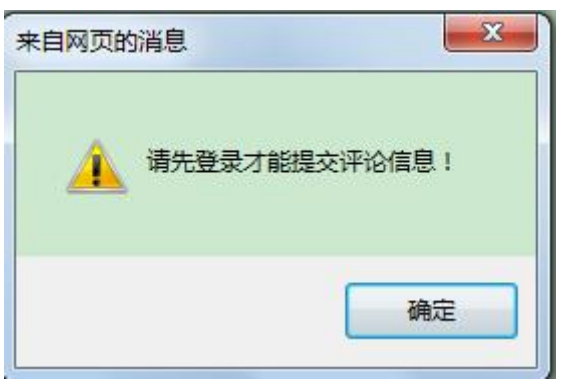

登录用户可对播放的音视频进行评价:

| 你可能感兴趣的其他短                             | 视频           |                                        |                                        |              |                     |
|----------------------------------------|--------------|----------------------------------------|----------------------------------------|--------------|---------------------|
|                                        |              | State I                                |                                        |              |                     |
|                                        |              |                                        |                                        |              |                     |
| 你的打分(订                                 | 青选择)         |                                        |                                        |              |                     |
| ◎很好  ◎                                 | ●较好 ●一般      | ◎差 ◎没愿                                 | 感觉                                     |              |                     |
| 添加标签(2                                 | 下超过5个)       |                                        |                                        |              |                     |
| <ul> <li>□ 战争</li> <li>□ 剧情</li> </ul> | □ 军事         | <ul> <li>□ 历史</li> <li>□ 偶像</li> </ul> | <ul> <li>□ 神话</li> <li>□ 搞笑</li> </ul> | ■ 动作<br>■ 言情 | □恐怖<br>□乡村          |
| □喜剧                                    | □古装          | ■警匪                                    | □爰情                                    | ■武侠          | □家庭                 |
| ■悬疑                                    | □惊悚          | □科幻                                    | □犯罪                                    | ■宮斗          | 回励志                 |
| □经典                                    | □安静          | □伤感                                    | □儿歌                                    | ■ 轻音乐        | ■欢快                 |
| □甜蜜                                    |              |                                        | □□□□□□□□□□□□□□□□□□□□□□□□□□□□□□□□□□□□□□ | □小肩新         | 回流行                 |
|                                        | - LOUT       | 一 1世146                                | ○9年Ⅲ                                   | 0 37-        | C 14110             |
| 我来说两                                   | iā           |                                        |                                        |              | <i>h</i>            |
| · 百欢,日                                 | 言的很好看!       |                                        |                                        |              | 提交 取消<br>已而(1) 疑(0) |
|                                        | +H / KK/ H . |                                        |                                        |              |                     |
|                                        |              | 来自网页的                                  | 消息                                     | X            |                     |
|                                        |              | COHO SAND                              |                                        |              |                     |
|                                        |              |                                        |                                        |              |                     |
|                                        |              |                                        |                                        |              |                     |
|                                        |              | A                                      | 保存成功!                                  |              |                     |
|                                        |              |                                        | 011374673                              |              |                     |
|                                        |              |                                        |                                        |              |                     |
|                                        |              |                                        |                                        |              |                     |
|                                        |              |                                        |                                        |              |                     |
|                                        |              |                                        | 确定                                     |              |                     |
|                                        |              |                                        |                                        |              |                     |
|                                        |              |                                        |                                        |              |                     |

注意:每首音视频下面都会显示音视频的"著作权人"、"媒体时长"、"控制属性"、"媒体提供"、"播放次数"、"媒体评价",其中控制属性包含:1.媒体的访问范围:国内访问(C)或全球访问(W);2.媒体播放属性:ND:非版权保护(其中有一部分媒体属于G:游客可以访问)、D:版权保护(获取播放次数才可以访问)。播放器会根据以上属性对音视频的播放进行控制。

当游客访问 ND 中的非 G 或 D 属性媒体时会提示如下图:

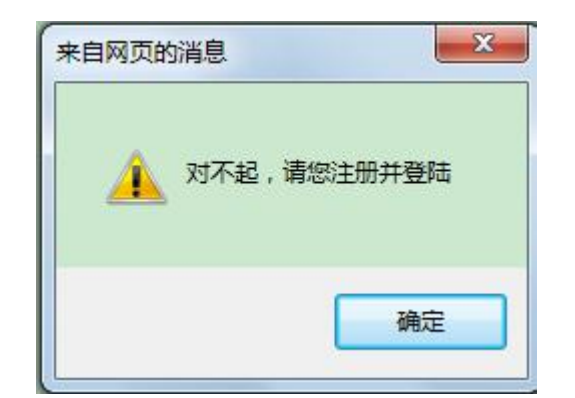

当登录用户访问 D 属性媒体时,播放完购买的时长后如下图所示:

| 来自网页的 | 消息                 |
|-------|--------------------|
| Â     | 购买时长已经播放完毕,请您继续购买! |
|       | 确定                 |

登录用户未购买 D 属性的媒体时,只能试看:

| 试着已经结束!请购买完整 | 版 |
|--------------|---|
| 确            | ŧ |

当国外用户访问仅限国内用户的媒体时会出现如下提示信息,对于国内和全球两种属性的媒体,国内用户均可访问:

| 对不起 | 这初步你      | 7限国内访问)           |   |
|-----|-----------|-------------------|---|
|     | 1841/2021 | CICKET 1 (1) (1): |   |
|     |           |                   |   |
|     |           | 确定                | 1 |

2.5、用户音视频的推荐:

点击主页上的一首媒体,在播放页面的下方就会出现对应不同登录推荐的音视频内容, 对于游客在此位置也会有相应的推荐内容,新增加了同类视频排行榜,更方便用户观看内容。 如下图所示: 你可能感兴趣的其他短视频

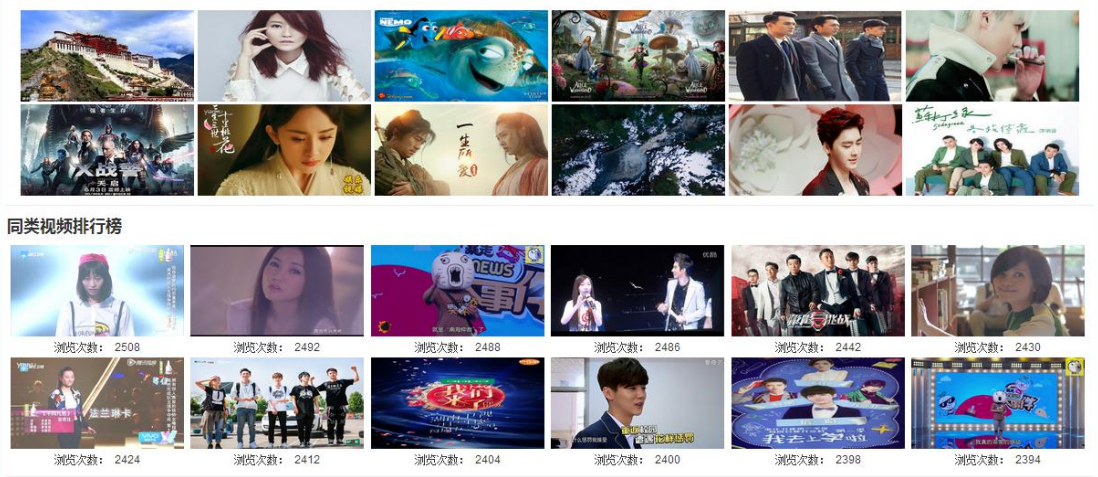

功能:给用户推荐音视频。

2.6、用户注册页面:

点击"登录/注册",填写常用邮箱、注册密码,系统会发送邮件至常用邮箱。并提醒您 需要激活,待用户在邮箱中激活后方能登录。用户可在个人中心补填详细信息,系统则能提 供个性化的服务。

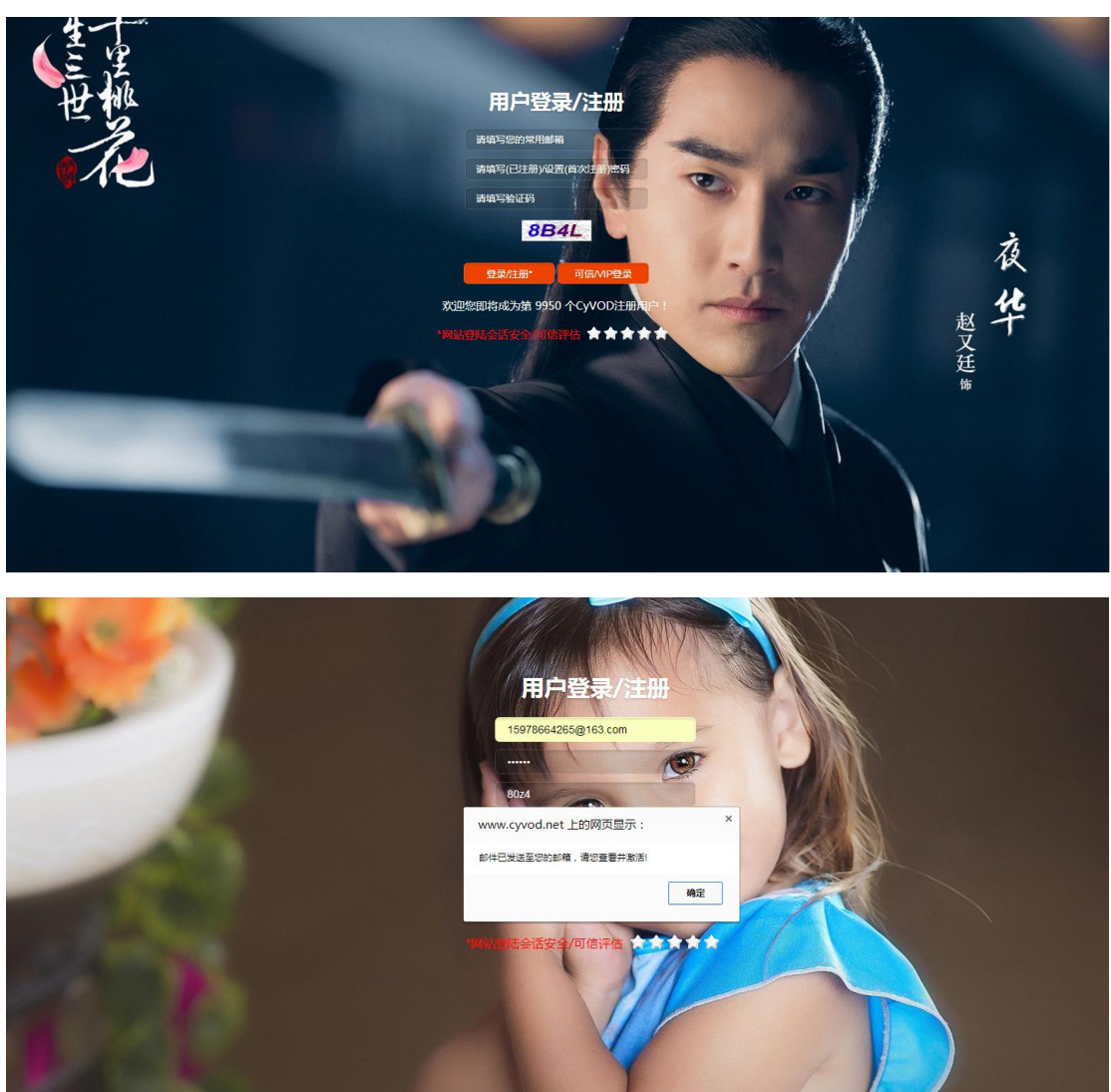

第10页 共37页

功能:实现新用户在本网站注册。

根据注册成功后网页提示,登录注册邮箱,邮件信息如下界面中所示:

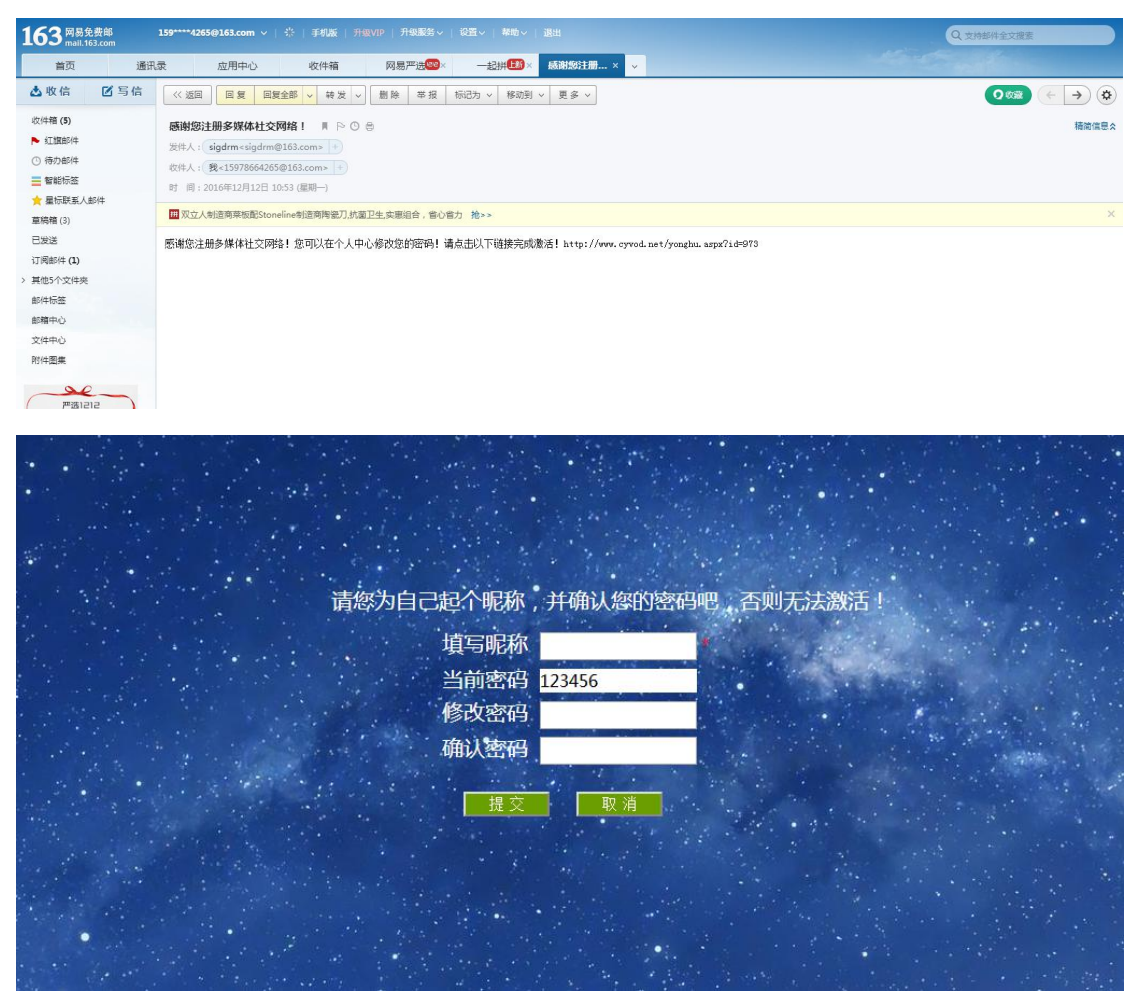

功能:提示用户填写用户名,可以修改注册的密码,完成注册。 2.7、获取数字权利(许可):

|                      |                       |                                                                                            |                                                                                               |                                                                       | -请输入音视频名称-            | 0                                                                                                    |
|----------------------|-----------------------|--------------------------------------------------------------------------------------------|-----------------------------------------------------------------------------------------------|-----------------------------------------------------------------------|-----------------------|----------------------------------------------------------------------------------------------------|
| <b>Uy</b>            | ジン声・飓风 主页 天義          | 之音   光影空间   电视器                                                                            | 16 日 日本                                                                                       | 拍藝天地   実景记录                                                           | 1 全球要集 ] 运动体育         | 自媒体 青春枝园                                                                                                    |
| 登录/注册   媒体   社交   版权 | xiaoxuewang的个人中心      | 用户组:VIP用户   签到                                                                             | 退出                                                                                            |                                                                       | 当前 4850 个热媒           | 快速导航: 一级分类 🔹 二级分类 🔹 三级分类 🔹 🔍                                                                                    |
|                      | <b>王</b> w 获取媒体在线说    | F可<br>歌曲名称<br>用户名<br>密明<br>英取次数<br>英取次数<br>英取次数<br>英取次数<br>英取次数<br>支取方式<br>建築: 武歌所可次如何两小可能 | : (回功總见你) 孙怡<br>保片<br>: [kiaxuewang<br>: [<br>-天<br>: [只获取编数次数<br>函 <u>运网主页</u><br>计长不同,也不副一起 | 部東東重<br>・<br>・<br>・<br>・<br>・<br>・<br>・<br>・<br>・<br>・<br>・<br>・<br>・ | <b>1</b> 時時期(中町)(集慶一) |                                                                                                    |
|                      |                       |                                                                                            |                                                                                               |                                                                       |                       | 关注我们                                                                                                    |
|                      |                       |                                                                                            |                                                                                               |                                                                       |                       |                                                                                                    |
| CyVOD故事              | CyVOD桌面使用说明书          | 売甲诗词                                                                                       | 爱情喜剧                                                                                          | 古装宣情                                                                  | 最热MV                  | RESERVED IN THE RESERVED IN THE RESERVED IN THE RESERVED IN THE RESERVED IN THE RESERVED IN THE RESERVED IN THE |
| 版权免责                 | CyVOD Android客户端下载    | 流行歡曲                                                                                       | 动作武侠                                                                                          | 家庭都市                                                                  | 最受欢迎                  |                                                                                                    |
| 积分规则                 | CyVOD APP使用说明书        | 中文歌曲                                                                                       | 神话科幻                                                                                          | 剧情接英                                                                  | 牛人搞笑                  |                                                                                                    |
| <b>PF/H</b> 2年/任     | VOD DEN DINNE HERETER | 第十字書                                                                                       | 1027533.82                                                                                    | いかせきける                                                                | 他年十十年                 | 220722572                                                                                                    |

功能:登录用户购买感兴趣的资源权限。登录用户可以利用自己账户中的余额购买感兴趣的资源权限,既可以按次数购买,也可以按时间购买。购买时填写的用户名和密码必须与

登录网站时填写的用户名、密码一致,否则购买不成功。

2.8、用户间权限许可转让页面,如果用户购买的音视频进行许可转让界面如下:

| CyV                        |                                                       | 「影空向   电視問场   综艺娱乐                                                                                                    | ·清输<br>拍客天地 实祭记录 全5                                                                                    | 入音视频名称                 |  |
|----------------------------|-------------------------------------------------------|----------------------------------------------------------------------------------------------------|----------------------------------------------------------------------------------------------------|------------------------|--|
| 参之声<br>登录注册   媒体   社交   版权 | <ul> <li>NBPA,</li> <li>xiaoxuewang 的个人中心</li> </ul>  | 组:VIP用户(签到 退出                                                                                                    |                                                                                                    | 当前 4850 个热媒快速导航: — 级分类 |  |
|                            | 多媒体分享(转授权)<br>分享的時間中名:<br>登录器<br>分享防時<br>分享次要<br>多少分音 | <ul> <li>(国力直见の) 計H</li> <li>piaouewang</li> <li>):</li> <li>(国力直见の) 計H</li> <li>(国力直见の) 計H</li> <li>(国力直見の)</li> <li>(国力直見の)</li> <li>(国力回用の)</li> <li>(国力回用の)</li> <li>(国力の)</li> <li>(国力の)<!--</th--><th>2年早期宣传)<br/>・<br/>・<br/>・<br/>・<br/>・<br/>・<br/>・<br/>・<br/>・<br/>・<br/>・<br/>・<br/>・<br/>・<br/>・<br/>・<br/>・<br/>・<br/>・</th><th></th><th></th></li></ul> | 2年早期宣传)<br>・<br>・<br>・<br>・<br>・<br>・<br>・<br>・<br>・<br>・<br>・<br>・<br>・<br>・<br>・<br>・<br>・<br>・<br>・ |                        |  |

功能:实现用户间对所拥有的资源自由转让许可权限。可以转让时长或次数,也可按照 最小信任度转让。

如果是用户上传的音视频,许可转让的界面如下:

|                                                                                                    |                                                                                                    | 委美司上华的媒体沿田                                                                                                    |
|----------------------------------------------------------------------------------------------------|----------------------------------------------------------------------------------------------------|----------------------------------------------------------------------------------------------------|
| ✿ 教育/工作经历                                                                                                    |                                                                                                    | 旦自G工良助冰件机构                                                                                                    |
| 📮 修改注册信息                                                                                                    | $\frown$                                                                                                | 在查看已上传的媒体页面里                                                                                                    |
| 🖧 修改密码                                                                                                    |                                                                                                    | 面,您可以通过上後列表宣者 您上传的所有音视频信息;                                                                                                  |
| 💷 上传媒体                                                                                                    |                                                                                                    | 可以通过搜索查询某一条音                                                                                                    |
| 💷 查看已上传的媒体                                                                                                    |                                                                                                    | 视频信息;还可以对其进行                                                                                                    |
| ▶ 我的收藏                                                                                                    | 何为青春?                                                                                                   | 修改,删除管理; 同时还可<br>以查看你的积分,评估用户                                                                                               |
| 🔮 我的分享记录                                                                                                    | C 保持 I J → 大臣 切り ジェ 声· 光臣 文字 保存 (多 保持 本社 文字 好音 (VUU・ Cyclone MSK, CyVUU MSL 文<br>0<br>0 0 0 0 0 0 0 5 5 | ▶ 想要看到的网站内容.                                                                                                    |
| 🛪 我的获取许可记录                                                                                                    | - 0000 [03:25]<br>                                                                                      | i s                                                                                                    |
| 📮 我的好友                                                                                                    |                                                                                                    |                                                                                                    |
| ▲ 基本信息                                                                                                    |                                                                                                    | 查看已上传的媒体说明                                                                                                    |
| ☆ 劫育/工作经历                                                                                                    |                                                                                                    |                                                                                                    |
| <ul> <li>✿ 執育/工作经历</li> <li>■ 修改注册信息</li> </ul>                                                                                                    |                                                                                                    | 在查看已上传的媒体页面里                                                                                                    |
| <ul> <li></li></ul>                                                                                                    |                                                                                                    | 在查看已上传的媒体页面里<br>面您可以通过上传列表查看<br>你上传的皖有音观畅信曲:                                                                                |
| <ul> <li></li></ul>                                                                                                    | www.cyvod.net 上的网页显示:    ×                                                                              | 在查看已上传的媒体页面里<br>面。您可以通过上传列表查看<br>您上传的所有音视频信息;<br>可以通过搜索查词某一条音                                                               |
| <ul> <li>              ☆ 執育/工作经历      </li> <li>             修改注册信息         </li> <li>             修改密码         </li> <li>             上传媒体         </li> <li>             查看已上传的媒体         </li> </ul>                                                                                                    | www.cyvod.net 上的网页显示:    ×                                                                              | 在查看已上传的媒体页面里<br>面您可以通过上传列表查看<br>您上传的所有音视频信息;<br>可以通过搜索查询某一条音<br>视频信息;还可以对其进行                                                |
| <ul> <li>              ☆ 執育/工作经历      </li> <li>             修改注册信息         </li> <li>             修改密码         </li> <li>             上传媒体         </li> <li>             查看已上传的媒体         </li> <li>             我的收藏         </li> </ul>                                                                               | www.cyvod.net 上的网页显示:    ×<br>授权成功!!!                                                                   | 在查看已上传的媒体页面里<br>面。您可以通过上传列表查看<br>您上传的所有音视频信息;<br>可以通过搜索查询某一条音<br>视频信息;还可以对其进行<br>修改,删除管理;同时还可<br>以查看你的积分,评估用户               |
| <ul> <li>☆ 執育/工作经历</li> <li>◎ 修改注册信息</li> <li>◇ 修改密码</li> <li>◎ 上传媒体</li> <li>◎ 查看已上传的媒体</li> <li>⑦ 我的收藏</li> <li>⑨ 我的分享记录</li> </ul>                                                                                                    | www.cyvod.net上的网页显示: <sup>X</sup><br>授权成功!!!                                                            | 在查看已上传的媒体页面里<br>面。您可以通过上传列表查看<br>您上传的所有音视频信息;<br>可以通过搜索查询某一条音<br>视频信息;还可以对其进行<br>修改,哪除管理;同时还可<br>以查看你的积分,评估用户<br>想要看到的网站内容: |
| <ul> <li>              ☆ 執育/工作经历      </li> <li>             修改注册信息         </li> <li>             修改密码         </li> <li>             上传媒体         </li> <li>             查看已上传的媒体         </li> <li>             我的收藏         </li> <li>             我的分享记录         </li> <li>             我的欲取许可记录         </li> </ul> | www.cyvod.net 上的网页显示:    ×<br>授权成功!!!                                                                   | 在查看已上传的媒体页面里<br>面。您可以通过上传列表查看<br>您上传的所有音视频信息;<br>可以通过搜索查询某一条音<br>视频信息;还可以对其进行<br>修改,删除管理;同时还可<br>以查看你的积分,评估用户<br>想要看到的网站内容. |

权限转让时必须注意一下几点:

 ① 必须在拥有音视频资源许可的前提下进行。如果没有购买的话,就会提示用户,你 没有权利进行许可转让,请先购买该资源。在该页面中分享的资源是用户当前拥有的资源, 系统把用户所拥有的音视频资源用下拉列表都进行了显示

② 接受许可转让的用户必须是注册的用户,否则不能进行用户间许可转让,即两个用户必须同时是注册用户才能享受许可转让的权利;

③ 用户要转让许可的次数必须要小于或等于拥有的许可,否则会提示用户次数不正确,

操作不能继续;

④ 最后是用户必须输入正确的密码,否则会提示密码错误。

⑤ 用户可以设置是否可以多步分享

多媒体页面,有用户上传的音视频、播放历史、用户的购买记录、收藏的音视频:

|                                                                                                    | 1                                                                                                    | -请输入畜视频名称-                                                                                                    |
|----------------------------------------------------------------------------------------------------|----------------------------------------------------------------------------------------------------|----------------------------------------------------------------------------------------------------|
| シンク                                                                                                    | · 建页   天義之音   光影空问   电视器场   与艺娱乐   拍音天地   :                                                                                                    | 实影记录 全球概集 运动体育 白縱体 菁菁校园                                                                                                    |
| 登录注册   媒体   社交   版权                                                                                                    | xiaoxuewang 的个人中心 用户组:VIP用户   签到 退出                                                                                                    | 当前 4850 个热媒快速导航: —级分类 💌 二级分类 💌 三级分类 💌 🔍                                                                                                    |
| <ul> <li>□ 上行現体</li> <li>□ 重告二上行の課体</li> <li>□ 運転万定</li> <li>✓ 理由分子可记录</li> <li>✓ 理由分子可记录</li> <li>✓ 理由分子可记录</li> </ul> | 基本信息         順信任一級分支 ● 資店提二級分換 ● 資店提二級分換 ● 資店提上低分換 ● 資店還上低分換 ● 資店還上低分換 ● 資店還上行 :           開始上行 :         通信文件 ● 書店理何文件 ● **           開作权人 :         ● **           置約50回時地址:         大品市役用 ● 書店預約:           面内内可的地址:         大品市役用 ● 書店預約:           面内内可的地址:         大品市役用 ● 書店投約:           面内内可的地址:         上 ● 「「」」」           面前時回車:         ● 「「」」           面前時間:         ● 「」」           最近初回 ●         書店市町 ●           書店前回 ●         ● 「」」           最近初回 ●         量品放回 ●           書店前回 ●         ● 「」」           最近初回 ●         ●           最近初回 ●         ●           電台 ●         ● 「」」           「」 ●         ●           「」 ●         ●           「」 ●         ●           「」 ●         ●           」 ●         ●           」 ●         ●           」 ●         ●           」 ●         ●           」 ●         ●           」 ●         ●           」 ●         ●           」 ●         ●           」 ●         ●           」 ●         ●           」 ●       < | 上作整体说明           在上传频体成页面面面、020上传           小子OM的发现像。其中迅速等           煤体运用规型、上传观运和0回           片、煤气器体化入和0时间、填           写面分句巧访访电比是公编           项;其体部都是整从项,位可对           取;其体部都是整从项,位可对           22 28 1 2 3 4 5           27 28 1 5 3 4 5           27 28 1 5 3 4 5           27 28 1 5 3 4 5           27 28 1 5 3 1 2           3 4 5 6 7 8 9 |

社交页面,有用户的好友列表、添加好友、消息、和分享记录这些功能:

|                                                     |                         |                                                                             | -请输入音视频名称-                                                          | Q                                                                                                    |
|-----------------------------------------------------|-------------------------|-----------------------------------------------------------------------------|---------------------------------------------------------------------|----------------------------------------------------------------------------------------------------|
| 安 参之声・)                                             | 主页   天義之音   光影空         | 何   电视器场   综艺版乐   拍客天                                                       | 9   实景记录   全球聚焦   运动体                                               | 9 自媒体 吉吉枝同                                                                                                    |
| 登录注册   媒体   社交   版权 ×                               | iaoxuewang 的个人中心 用户组:VI | IP用户   签到 退出                                                                | 当前 4850 个想                                                          | 喋快速导航:「一级分类 ▼   二级分类 ▼   三级分类 ▼   🤍                                                                                                    |
| ●最佳册   煤化  社交  紙収 □ 類的好友: □ 我的好友: □ 我的消毒量: ● 我的分享记录 | iacouverang 釣小中心 単単値 い  | 마마마 ( 포원 )<br>(종 비위미구 비위소)<br>2위(平信 : 상 상 · · · · · · · · · · · · · · · · · | 변화 4800 아세<br>당 전호프<br>당 전호프<br>당 전호프<br>당 전호프<br>당 전호프<br>(\$7745) | 磁快速导新: 一般分类 * 二級分类 * 三級分类 * 三級分类 * Q          転約好友は明         在約約方友頂眉葉, 四可以讓         電防約方友頂眉葉, 同時还可以         酸合約方点面量素, 四可以讓         電合約方方面量素, 5000000000000000000000000000000000000 |

注意:只有登录用户才能浏览这两个页面。这两个页面的具体功能在下面的"个人中心" 功能说明中详细介绍。

2.9、个人中心显示:

用户成功登录后,可以点击"进入个人中心"按钮,在页面左侧的显示信息内,查询个 人的购买与分享记录,也可以修改用户自己的个人信息。右侧显示左侧列表每个功能的具体 功能介绍。

2.9.1、用户信息显示:

|                                                                                  | D                                                               |                                                                                                    | -请输入普视频名称-              | 0,                                                                                                    |  |
|----------------------------------------------------------------------------------|-----------------------------------------------------------------|----------------------------------------------------------------------------------------------------|-------------------------|----------------------------------------------------------------------------------------------------|--|
| 参之声・風                                                                            | ▲ 主页   天籁之音   :                                                 | 光影空间 丨 电视剧场 丨 综艺娱乐                                                                                                    | 拍客天地   突景记录   全球聚焦   善評 | 校园 运动体育 CyBrownie                                                                                                    |  |
| 登录注册   媒体   社交   版权 xi                                                           | aoxuewang的个人中心 用户                                               | 户组: VIP用户   签到 退出                                                                                                    | 当前 4648 个线              | 爆快速导航: 一級分类 ▼ 二級分类 ▼ 三級分类 ▼ 🔍                                                                                                    |  |
|                                                                                  | 任朝:<br>职业:<br>周戶唱号:<br>現現書:<br>東参:<br>直方許例理:<br>直方許例理:<br>直方許例: | 文 ·                                                                                                    |                         | 基本信息采明<br>在用户基本信息负责型票。你<br>可以在2里重着并给许总的<br>详细信息                                                                                                    |  |
| <ul> <li>添加好友</li> <li>筆加好友</li> <li>筆加历史</li> <li>我的问题</li> <li>我的问题</li> </ul> | 学校:<br>毕业时间:<br>专业:<br>学历:<br>共翻题诗:                             | 演选择学历 •           敏游 ·         朱南 ·           島乐 ·         电脑 ·           財物 ·         游戏 ·           武功 ·         艺术 ·           2米 ·         科学 · |                         | Second second second |  |

| 功能: | 查看  | ·用户自 | 己的详细  | 言息以及 | <b>长信息的修改。</b> | , |
|-----|-----|------|-------|------|----------------|---|
| 点击修 | ;改, | 用户修  | 改信息成功 | 功后的界 | 4面:            |   |

| 保存成功 |    |
|------|----|
|      | 确定 |

2.9.2、用户添加/删除教育或工作经历:

点击页面左侧的按钮"教育/工作经历",进入如下图显示页面:

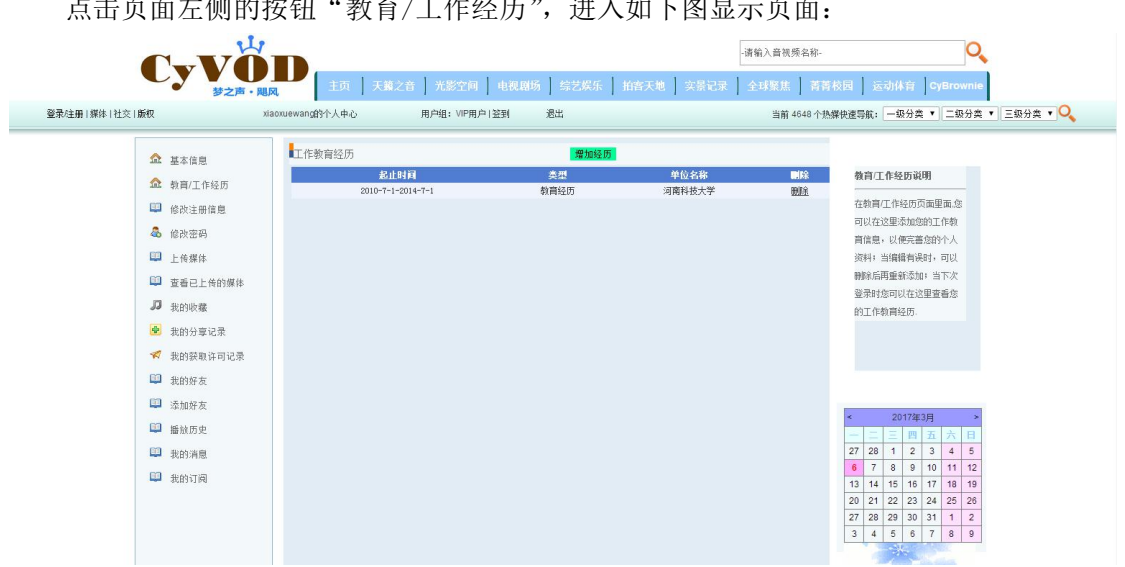

功能:详细显示用户所有的教育/工作经历,方便用户添加或删除。 点击"添加经历"按钮,添加经历界面如下:

|                                                                                                    |                         |                                                                                                   |                                                                                            | -清输入音视频名称-                      | Q                                                                                                    |
|----------------------------------------------------------------------------------------------------|-------------------------|---------------------------------------------------------------------------------------------------|--------------------------------------------------------------------------------------------|---------------------------------|----------------------------------------------------------------------------------------------------|
| 参之声<br>登录注册   媒体   社交   飯权                                                                                                    | ・随风<br>xiaoxuewang的个人中心 | 2音   光影空间   电视剧场<br>用户组: VIP用户1签到                                                                 | 综艺娱乐   拍客天地  <br>遇出                                                                        | 实景记录 全球聚焦 菁菁校园<br>当前 4648 个热爆快的 | 运动体育 CyBrownie<br>喝新: ─级分类 ▼   二级分类 ▼   三级分类 ▼   Q                                                                                                    |
| <ul> <li>☆ 基本信息</li> <li>☆ 称目/工作经历</li> <li>論 約次正用信息</li> <li>論 約次正明</li> <li>二 任賞称</li> <li>二 任賞称</li> <li>三 宣告上代的媒体</li> <li>3 数約吸還</li> <li>※ 我的分享记录</li> <li>✓ 我的段歌许可记录</li> </ul> | <b>1</b> 增力2数1          | ק/工作经历<br>开始时间:<br>诺敏入开始时间<br>活输入结束时间<br>之型: 「工作经页 ▼<br>6-16+字符(可以是23<br>单位名称:<br>诺输入单位名称<br>参 确? | 2日<br>2日、前字)<br>1日<br>1日<br>1日<br>1日<br>1日<br>1日<br>1日<br>1日<br>1日<br>1日<br>1日<br>1日<br>1日 |                                 | 教育工作発奶試明<br>在教育工作技巧页面更高加<br>可以在这里添加加的工作教<br>育后期:必要完整金的个人<br>保持1 当期略有规制,可以<br>磁彩和局面重新添加;当下次<br>量新利加可以在这里重叠加<br>的工作教育技巧。                                                                                                    |
| <ul> <li>秋的好友</li> <li>添加好友</li> <li>添加好友</li> <li>播始历史</li> <li>我的词题</li> <li>我的订阅</li> </ul>                                                                                         |                         |                                                                                                   |                                                                                            |                                 | 2017#30         *           2         2         3         4         5           7         28         1         2         3         4         5           0         7         8         9         10         11         12           3         14         16         16         17         18         19           0         21         22         22         24         25         26           7         28         9         1         1         2         3           3         4         5         6         7         8         9 |

功能:方便用户添加新的教育/工作经历。 点击"删除"按钮,删除教育/工作经历如下所示:

| www.cyvou.netMMX32/ | N . |
|---------------------|-----|
| 删除成功!               |     |
|                     | 确定  |

2.9.3、修改注册信息界面:

| CyV                                                                                                    |                                                                                                    | -请输入童被频名称-                                                                                                    |
|----------------------------------------------------------------------------------------------------|----------------------------------------------------------------------------------------------------|----------------------------------------------------------------------------------------------------|
| 梦之声。<br>录注册   媒体   社交   版权                                                                                                    | 社页         天藝之音         光影空间         电视图场         与艺娱乐         拍客天地            xiaouuewang的个人中心         用戶組:         VP用戶「盜到         退出 | 実際记录 全球聚焦 菁菁校园 送动休育 CyBrownie<br>当前 4648 个热爆快速导航: 一級分类 ▼ 二級分类 ▼ 三級分类 ▼                                                                                                    |
| <ul> <li>▲ 基本信息</li> <li>① 輸用工作经历</li> <li>□ 輸設正用信息</li> <li>▲ 解放正用</li> <li>□ 上作層体</li> <li>□ 重信已上代的操体</li> <li>J 批約收穫</li> <li>● 批約分写记录</li> <li>▼ 批約決取符可记录</li> <li>① 批約約支</li> <li>□ 批約約支</li> <li>□ 批約約支</li> </ul> | <ul> <li>         ・</li></ul>                                                                                                    | <b>经政注册信息证明</b><br>石信款注册信息页面里面。约<br>可以及约如用一名。 納福和<br>电运进行修改:                                                                                                    |
| <ul> <li>通知所友</li> <li>通知历史</li> <li>執約消息</li> <li>執約消息</li> </ul>                                                                                                    | *用户信息安全警示评估 ひひひひつ 都(1985)                                                                                                    | <         2017/42/3F         >           2         20         1         2         3         4         5           6         7         8         9         1         1         1         4         5           10         14         15         16         17         18         19           20         21         22         23         24         25         26           27         28         12         33         1         12         1         18         19           20         21         22         23         24         25         26         23         31         1         2           3         4         5         6         7         8         9         9         9 |

功能:功能:实现登录用户对个人注册信息的修改。修改完成且确定无误后点击"修改"即可完成个人注册信息修改。

点击"修改"按钮,如图所示:

| www.cyvod.net 上的网页显示: | ×  |
|-----------------------|----|
| 修改注册信息成功!             |    |
|                       | 确定 |

2.9.4、用户密码修改。点击左侧按钮"修改密码",进入下图所示页面:

|                            |                                           | -请输入窗视频名称-                             |
|----------------------------|-------------------------------------------|----------------------------------------|
| 参之声・飓风                     | 主页 ] 天籟之音   光影空间   电视剧场   综艺娱乐   拍香天地   实 | 《景记录   全球聚焦   菁菁校园   运动体育   CyBrownie  |
| l录/注册   媒体   社交   版权 xiao: | iewang的个人中心 用户组: VIP用户   鋈到 遗出            | 当前 4648 个热媒快速导航: 🦳 级分类 💌 二级分类 💌 三级分类 💌 |
|                            | 修改密码                                      |                                        |
| ☎ 基本信息                     |                                           | 修改売召演明                                 |
| ▲ 教育/工作经历                  | 原始密码                                      |                                        |
| 🕮 修改注册信息                   | 请输入原始密码                                   | 在修改密码页面里面。您可以                          |
| 👶 修改密码                     | 新密码                                       | x126月1度3日27時1度11月8月X.                  |
| 💷 上传媒体                     | 8~16个字符(可以是字母、教字)                         |                                        |
| 查看已上传的媒体                   |                                           |                                        |
|                            | 确认留的                                      |                                        |
|                            | 重新输入一次密码,需要与密码相同                          |                                        |
| ▼ 我的方享记来                   | (約24) 10 11 Ho 11 Ho                      |                                        |
| * 我的获取许可记录                 | 1000 P 1001                               |                                        |
| 💷 我的好友                     |                                           |                                        |
| 💷 添加好友                     | 登录设置 安全保护关闭 ▼ 确认开启 修改                     | 2 0047/F2 E                            |
| 💷 播放历史                     |                                           |                                        |
| 我的消息                       |                                           | 27 28 1 2 3 4 5                        |
| 11 米的江间                    |                                           | 6 7 8 9 10 11 12                       |
|                            |                                           | 13 14 15 16 17 18 19                   |
|                            |                                           | 27 28 29 30 31 1 2                     |
|                            |                                           | 3 4 5 6 7 8 9                          |

功能:实现用户对现有密码的修改。

注意: 原始密码部分填写用户正在使用的密码,新密码部分填写用户想要使用的密码,确认密码部分填写内容要与新密码的内容一样。确定无误后点击"修改"即可完成密码的修改。

2.9.5、如果用户对于播放的音视频比较喜欢可以点击"收藏"按钮:

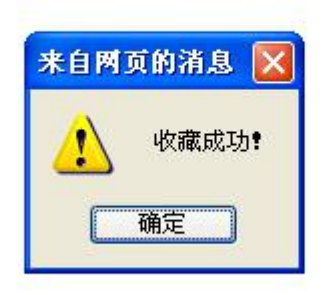

点击左侧按钮"我的收藏"查看我的收藏:

|                     |                                                                                                    | D                          |                                                                                                |                                                                                         | -请输入音视频名称-                                                                                                    | 0                                                                                                    |
|---------------------|----------------------------------------------------------------------------------------------------|----------------------------|------------------------------------------------------------------------------------------------|-----------------------------------------------------------------------------------------|----------------------------------------------------------------------------------------------------|----------------------------------------------------------------------------------------------------|
| 登录/主册   媒体   社交   厳 | ジン声・風<br>祝 ×                                                                                                    | 风 主页 天部<br>iaoxuewang的个人中心 | (之音 光影空间 电视見<br>用户組: VIP用户  盗到                                                                 | 31场 算法 (1) (1) (1) (1) (1) (1) (1) (1) (1) (1)                                          | 地 実景记录 全球聚焦 菁菁4<br>当前4648 个协会                                                                                      | 校园 运动体育 CyBrownie                                                                                                    |
|                     |                                                                                                    | ● 我的音响近所<br>名称<br>数子       | 20                                                                                             | 收载日期<br>16-7-14 16:15:03                                                                | 12.0<br>603                                                                                                    | 取合映電装研            在地球中電汽車運動。空切以         重着加肉塩           重着加肉塩         再建汽肉塩           PB技可以以非並行動非常         1           型         1         2           2         2         3         4           3         14         2         3         4           3         2         2         12         13         14         19           3         2         2         2         3         4         5           27         24         3         3         4         5           3         14         2         3         4         5           3         4         5         6         7         8         9           3         4         5         6         7         8         9 |
| 2.9.6、<br>点击左       | 用户分享<br>侧按钮"<br>CyVU                                                                                                    | 记录查询:<br>我的分享ü<br>♪        | 已录",进入<br><sup>128 ]</sup> #829   188                                                          | 下图显示了                                                                                   | 反面:<br>请输入自视频名称-<br>试她 文景记录 全球熟练 菁菁                                                                                | <mark>久</mark><br>我同 运动体育 CyBrownie                                                                                                    |
| 登录/注册   探体   社交   版 | ίΩ x                                                                                                    | iaoxuewang的个人中心            | 用户组: VIP用户   釜到                                                                                | 過出                                                                                      | 当前 4648 个热                                                                                                    | 探快速导航: ─級分类 ▼ 二級分类 ▼ 三級分类 ▼ 🔍                                                                                                    |
|                     | ☆ 基本信息           ☆ 教育工作经历           ☆ 教育工作经历           ☆ 教育工作经历           ☆ 他次恶奇           士 片様芽体           童 着台上体的媒体           ガ 素的吹碟           秋期時夏记录           * 批別教育に応える | ■ 我的感托接权记录                 | 24<br>学校派学<br>学校派学<br>学校派学<br>学校派学<br>第二<br>第二<br>第二<br>第二<br>第二<br>第二<br>第二<br>第二<br>第二<br>第二 | <mark>分享(変托)好友</mark><br>Suuraran<br>Habingbing<br>Hualingian<br>Suuraran<br>管理感名称:<br> | <u>分享(続校校)日期</u><br>2016年7月12:00:44<br>2016年7日11:11:15<br>2016年7年 20:47:59<br>2016年7年 20:47:59<br>2016年7年 20:47:59 | 我的分享记录表明<br>原来版前:動尚当前用户段<br>限以及由当前用户与重控的<br>限本版報机件: 包括的当前<br>用户的第一级任务编辑时: 包<br>限定数据量为分享者的许率<br>更任务编辑时: 包括句读本<br>直册分享者编词:                                                                                                    |
|                     | <ul> <li>北的安支</li> <li>添加安支</li> <li>添加安支</li> <li>播致历史</li> <li>我的清晨</li> <li>我的订阅</li> </ul>                                                                               |                            |                                                                                                |                                                                                         |                                                                                                    | C         2017/823/JF         >           27         28         1         2         3         4         5           6         7         8         9         10         11         12           13         44         15         17         18         19         20         21         22         24         25         26           27         28         12         23         24         25         26         27         28         23         34         1         2           3         4         15         20         31         1         2         3         4         15                                                                                            |

功能:显示登录用户的全部分享记录。用户可以对分享的音视频进行撤销分享,级联撤 销:撤销当前用户权限以及由当前用户分享的权限;非级联撤销:仅撤销当前用户权限;委托 依赖撤销:权限仅能被直接分享者撤销;非委托依赖撤销:权限可被非直接分享者撤销; 点击级联撤销,如图所示:

| 撤销成功 | www.cyvod.net 上的网页显示: | : |
|------|-----------------------|---|
|      | 撤销成功                  |   |

2.9.7、用户获取许可记录查询:

点击左侧按钮"我的获取许可记录",进入下图显示页面:

| CyV                                                                                                    | · 清輸入層視频在标-                                                                                                    |
|----------------------------------------------------------------------------------------------------|----------------------------------------------------------------------------------------------------|
| 参之声 ·<br>登录注册   媒体   社交   新权                                                                                                    | 現成         主点         大脳空向         地税服務         気艺気乐         拍台大地         文型記录         全球繁重         著着台風         法动体育         CyBrownie           xiasousewang的/(人中心)         用戶編: WP用戶「堅到         退出         当篇 4648 付加機械要告號:         一級分表 ▼         三級分表 ▼         三級分表 ▼         二級分表 ▼         二級分表 ▼         二級分表 ▼                                                                                                    |
| <ul> <li>☆ 基本信息</li> <li>☆ 教育工作長历</li> <li>☆ 教育工作長历</li> <li>☆ 約次正明</li> <li>○ 上信</li> <li>※ 約次正明</li> <li>○ 上信</li> <li>※ 数分項</li> <li>※ 数分算 记录</li> <li>※ 数分算 记录</li> <li>※ 数分算 记录</li> <li>※ 数分算 记录</li> <li>※ 数分算 记录</li> <li>※ 数分算 記录</li> <li>※ 数分算 記录</li> <li>※ 数分算 記录</li> <li>※ 数分算 記录</li> <li>※ 数分素</li> <li>※ 数分素</li> <li>※ 数分素</li> <li>※ 数分素</li> <li>※ 数分素</li> <li>※ 数分素</li> <li>※ 数分素</li> <li>※ 数分支</li> <li>※ 数分素</li> <li>※ 数分素</li> <li>※ 数分素</li> <li>※ 数分素</li> <li>※ 数分素</li> <li>※ 数分素</li> </ul> | 我的件可列表     新聞     第日本名     第日本名                                                                                                    |
| 功能:显示登录<br>2.9.8、点击左侧<br><b>CyV</b>                                                                                                    | 法用户的全部购买记录。<br>谢按钮 "我的好友",查看用户的好友:<br>▲★★↓★★★★★★★★★★★★★★★★★★★★★★★★★★★★★★★★★★                                                                                                    |
| ● 全部 4 開催 11 之 (単校)       金     基本信息       金     装用工作经历       二     始改正明       二     上考慮用       金     始改正明       二     上考慮用       金     始改正明       二     上考慮用       金     始改正明       二     上考慮用       二     大的分享记录        北的政政定       二     北的政政定       二     北的政政定       二     北的政政定       二     北的政政定       二     北的政府                                                                                                    | 10000000000000103170人中心     10017日231     10017日     10017日     10117日     10117日     1011 |
| 功能:显示用户<br><b>CyV</b>                                                                                                    | 中的所有好友。点击好友主页,如下图所示:                                                                                                    |
| 如果(新闻·新闻·杜文·斯                                                                                                    | xaauuunaansysyttiXavo 用FBEt WingLP1至的 和此 当前484个热频使显示能 ——例分类 ● 二部分类 ● 三部分类 ● 三部分类 ● 三部分类 ● 三部分类 ● 三部分类 ● 三部分类 ● 三部分类 ● 三部分类 ● 三部分类 ● 三部分类 ● 三部分类 ● 三部分类 ● 三部分类 ● 三部分类 ● 三部分类 ● 三部分类 ● 三部分类 ● 三部分类 ● 三部分类 ● 三部分类 ● 三部分类 ● 三部分类 ● 三部分类 ● 三部分类 ● 三部分类 ● 三部分类 ● 三部分类 ●                                                                                                    |
|                                                                                                    | 访问了shangyazhao的个人空间,是不是感觉很不错,那就加他为好友吧!添加好友至           注         •           加奶胺素           个人说明:三分天社定,七分當打拼,受拼才会高           体系         shanguahaa         単画         15/38/2702020           Email 64482396(geoom 型所 其择         對相同地力学 计相关 目的地方 10/2012         其指           增出学能: 润滑積別         建設約         广东中山         其指地 计常地组 2014           算法:         河滑積別         建設約         广东中山         其指地 2014           算法:         河滑積別         其指地 2014-0523         2014-013         其指地 2014-013           算好的音台:         置数時間         詳細想 2014-013         其指地         其指地           算法:         正規規定:         加速的         加速的         加速的         加速的           算法:         正規規定:         加速的         加速的         加速的         加速的           型計算:         直線的         过油時期         2014-013         2014-013         2014-013                                                                                                    |

2.9.9、点击左侧的"添加好友"按钮,查看不同情况下的用户的推荐,添加好友的信息 将会以邮件的形式发到对方的邮箱:

|                                                                 | 百愧殃父友                     |           |       |    | 2       | 加好                | F友i             | 说明                |                    |                    |
|-----------------------------------------------------------------|---------------------------|-----------|-------|----|---------|-------------------|-----------------|-------------------|--------------------|--------------------|
| <ul> <li>▲ 教育/工作经历</li> <li>■ 修改注册信息</li> <li>▲ 修改密码</li> </ul> | 省: 市:<br>学校:<br><u>推荐</u> | 用户名:      |       | 搜索 |         | E添加<br>L通过<br>E、性 | 好友<br>1地址<br>别等 | (页面<br>(、用<br>(信息 | 里面<br>  户名<br>  来掛 | i.您可<br>i、学<br>g索好 |
| ▶ 我的收藏                                                          | 好友                        | 工作单位      | 学历    | 管理 | 友       | 〔并添               | :加;             | 同时                | 您过                 | 河以                 |
| ▲ #x65/\_☆:つき                                                   | fangyunliu                | 河南科技大学    | 本科    | 主页 | 济       | 加我                | ))))大           | )您推               | 荐的                 | <u>}</u> 兴趣        |
| ■ 我的分享记来                                                        | qq123456                  |           | 本科    | 主页 | 相       | 設的                | 好友              | ī,                |                    |                    |
| 🐔 我的购买记录                                                        | yy1234                    | 河南科技大学    | 本科    | 主页 |         |                   |                 |                   |                    |                    |
| 3 米的好方                                                          | shangyazhao               | 读书郞电子有限公司 | 本科    | 主页 |         |                   |                 |                   |                    |                    |
| - 444 JXI 64                                                    | hanlingian                |           | 请选择学历 | 主页 |         |                   |                 |                   |                    |                    |
| 🤍 添加好友                                                          | hanlingian1               | aaa       | 本科    | 主页 |         |                   |                 |                   |                    |                    |
| 3 我上传的音视频                                                       | 834774322a                |           | 本科    | 主页 |         |                   |                 |                   |                    |                    |
|                                                                 | zhang123                  |           | 请选择学历 | 主页 | 1       |                   |                 | e en later        |                    |                    |
| ➡ 播放历史                                                          | xiaoxuewang               |           | 本科    | 主页 | <       |                   | 20              | 104               | o月<br>m            | -                  |
| 🔍 我的消息                                                          | wangzhongwang666          | 河南科技大学    | 本科    | 主页 | 24      | 25                | 26              | 27                | 28                 | 29 2               |
| ·<br>• ************************************                     |                           |           |       |    | 1       | 2                 | 3               | 4                 | 5                  | 6                  |
| 4/11/11/0                                                       |                           |           |       |    | 8       | 9                 | 10              | 11                | 12                 | 13 1               |
|                                                                 |                           |           |       |    | 15      | 16                | 17              | 18                | 19                 | 20 2               |
|                                                                 |                           |           |       |    | 22      | 23                | 24              | 25                | 26                 | 27 2               |
|                                                                 |                           |           |       |    | 1002042 | 1000              | 1.000           |                   | 1000000            | 100000 1002        |

#### 1、页面加载时,系统给用户推荐的潜在好友如图所示:

2、用户也可以按照条件搜索感兴趣的用户,如搜索性别为"女"的用户,如图所示:

| ≙     | 基本信息        | 音视頻交友       |         |      |    |    | .3     | - ha k                                      | 7-1-2          | ×08        |            |                |        |
|-------|-------------|-------------|---------|------|----|----|--------|---------------------------------------------|----------------|------------|------------|----------------|--------|
| ☆     | 教育/工作经历     | 省: 7        | 市: 田户名: |      | _  |    | -<br>- | 2,001,50                                    | ræ i           | 凡明         | 8          |                |        |
| m     | 修改注册信息      | 当<br>学校・    |         | + •  |    | 樹赤 | 右      | i添加<br>···································· | 好友             | 页面         | i里d<br>二   | ā.您i           | J      |
| &     | 修改密码        |             | 1101.   |      |    | 位亲 | し<br>杉 | ₹.<br>E、性                                   | [地址<br> <br>別等 | [、月<br>[信息 | 1尸名<br>剧来我 | 4、日<br>関索女     | c<br>F |
| Л     | 我的收藏        | 好想          | 2       | 工作单位 | 学历 | 管理 | 友      | (并添                                         | 加;             | 同時         | 地定         | 回り             | L      |
| -     | 466八百四百     | tester      |         |      |    | 主页 | 济      | 加我                                          | 们为             | 您推         | 错的         | 的兴趣            | 10     |
| -     | 我的万享吃来      | he0629      |         |      |    | 主页 | 相      | 股的                                          | 财友             | Č+ i       |            |                |        |
| *     | 我的购买记录      | hanlingian  |         |      |    | 主页 |        |                                             |                |            |            |                |        |
| 00    | 带的坯车        | aaaaaa      |         |      |    | 主页 |        |                                             |                |            |            |                |        |
| 1     | AND DELEVE  | 834774322a  |         |      |    | 主页 |        |                                             |                |            |            |                |        |
|       | 添加好友        | 123456      |         |      |    | 主页 |        |                                             |                |            |            |                |        |
| m     | 我上传的音视频     | lixiaochen1 |         |      |    | 主页 |        |                                             |                |            |            |                |        |
| m     | Million the | userzhang   |         |      |    | 主页 | -      |                                             | - 0.0          | 402        |            |                | -      |
| legal | 播放历史        | qq326646683 |         |      |    | 主页 | -      |                                             | 20             | 10.4       | 0月         | -              | 2      |
| -     | 我的消息        | changyanan  |         |      |    | 主页 | 24     | 25                                          | 26             | 27         | 28         | <u>л</u><br>29 | 30     |
| m     | 我的订阅        |             | 12:     | 345  |    |    | 1      | 2                                           | 3              | 4          | 5          | 6              | 7      |
|       |             |             |         |      |    |    | 8      | 9                                           | 10             | 11         | 12         | 13             | 14     |
|       |             |             |         |      |    |    | 15     | 16                                          | 17             | 18         | 19         | 20             | 21     |
|       |             |             |         |      |    |    | 22     | 23                                          | 24             | 25         | 26         | 27             | 28     |
|       |             |             |         |      |    |    | 29     | 30                                          | 31             | 1          | 2          | 3              | 4      |
|       |             |             |         |      |    |    |        | - P                                         | 100            | 14         |            |                |        |

3、用户有详细的注册信息,并且好友列表不为空时,点击"推荐"按钮,系统为用户推荐的用户如下:

|                                                                                                    | 音视頻交友                                                                                |                             |                               |                                               | 添加好友说明                                                                                                    |
|----------------------------------------------------------------------------------------------------|--------------------------------------------------------------------------------------|-----------------------------|-------------------------------|-----------------------------------------------|----------------------------------------------------------------------------------------------------|
| <ul> <li>22 教育/工作经历</li> <li>22 修改注册信息</li> <li>▲ 修改密码</li> </ul>                                              | 省: 市:<br>学校:                                                                         | : 用户名:<br>性别:请选择            | . ▼.                          | 搜索                                            | 在添加好友页面里面,您可<br>以通过地址、用户名、学<br>校、性别等信息来搜索好                                                                                                    |
| <ul> <li>▶ 我的收藏</li> <li>● 我的分享记录</li> <li>◆ 我的购买记录</li> <li>● 我的妈友</li> <li>● 添加好友</li> <li>● 新加好友</li> </ul> | 好友<br>tester<br>shangyazhao<br>hebingbing<br>lixiaochen<br>xiaoxuewang<br>fangyunliu | 工作单位<br>读书郎电子有限公司<br>河南科技大学 | 学历<br>本科<br>请选择学历<br>本科<br>本科 | 管理<br>主 主 主 主 五 五 五 五 五 五 五 五 五 五 五 五 五 五 五 五 | 友并添加; 同时您还可以<br>添加我们为您推荐的兴趣<br>相投的好友。                                                                                                    |
| <ul> <li>我上传的首视频</li> <li>播放历史</li> <li>我的消息</li> <li>我的订阅</li> </ul>                                          | 11<br>wangjie<br>zhangzhiyong                                                        |                             | MT                            | 主页<br>主页<br>主页<br>主页                          | 2016年5月         >           Image: Image of the state of the state of th |

2.9.10、点击左侧的"我上传的音视频"按钮,查看用户上传的所有的音视频:

|    | 基本信息           | 我的上传列表:     |              |           |           |      |      |         |     |           |    |
|----|----------------|-------------|--------------|-----------|-----------|------|------|---------|-----|-----------|----|
|    | 教育/工作经历        | 音视频查询:      | 查询           |           | 上传        | 我」   | 传的   | 音视      | 频说  | 明         |    |
|    | 修改注血信自         | 音視频名称       | 购买积分         | 修改        | 同除        | 在我   | 上传的  | 的音礼     | 见频了 | 面         | 里  |
|    | 1947 EN119 22  | 万圣节特辑-南瓜灯   | 0            | <u>修改</u> | <u>删除</u> | 面。   | 如以   | 通过      | 上传  | 列表        | 查  |
| &  | 修改密码           | 中国美食-云南过桥米线 | 0            | <u>修改</u> | 删除        | 看您   | 上传的  | 的所有     | 自音社 | 见频(       | 言  |
| л  | 我的协动           | 中国美食一天津糖葫芦  | 0            | <u>修改</u> | 删除        | 息;   | 可以ì  | 通过      | 叟索香 | E间非       | 某  |
|    | 434 348 98     | 中国美食-黑龙江锅包肉 | 0            | <u>修改</u> | 删除        | 一条   | 音视线  | 预信则     | l;į | 可以        | 义  |
| \$ | 我的分享记录         | 我是证人        | 0            | 修改        | 删除        | 对其   | 进行的  | <b></b> | 删   | <b>計管</b> |    |
| -  | 我的购买记录         | <u>年少有你</u> | 0            | <u>修改</u> | <u>删除</u> | 理;   | 同时   | 不可し     | 以上作 | 新的        | 的  |
|    | 420 38925 0326 | <u>不将就</u>  | 0            | <u>修改</u> | <u>删除</u> |      |      |         |     |           |    |
|    | 我的好友           | 风起时         | 0            | <u>修改</u> | 删除        |      |      |         |     |           |    |
|    | 汤加拉方           | 诉衷情         | 0            | <u>修改</u> | <u>删除</u> |      |      |         |     |           |    |
|    | MMMKI KK       | Deja Vu     | 0            | <u>修改</u> | <u>删除</u> |      |      |         |     |           |    |
|    | 我上传的音视频        |             | 1 <u>234</u> |           |           |      |      |         |     |           |    |
|    | 播放历史           |             |              |           |           | <    | 20   | 16年     | 5月  |           | >  |
|    | 我的谐自           |             |              |           |           | 日 -  | - =  | Ξ       | 四   | Σ         | 六  |
|    | AVH 3/13/62    |             |              |           |           | 24 2 | 5 26 | 27      | 28  | 29        | 30 |
|    | 我的订阅           |             |              |           |           | 1    | 2 3  | 4       | 5   | 6         | 7  |
|    |                |             |              |           |           | 8    | 9 10 | 11      | 12  | 13        | 14 |
|    |                |             |              |           |           | 15 1 | 6 17 | 18      | 19  | 20        | 21 |
|    |                |             |              |           |           | 22 2 | 3 24 | 25      | 26  | 27        | 28 |
|    |                |             |              |           |           | 29 3 | 0 31 | 1       | 2   | 3         | 4  |
|    |                |             |              |           |           |      |      | **      | -   |           |    |

功能:点击"查询"按钮,可以查看用户是否上传过某个音视频,也可以对上传的音视频进行修改上传的音视频信息或权限/删除。

点击音视频名称,可以播放用户已上传的音视频,同时也可以分享给其他好友:

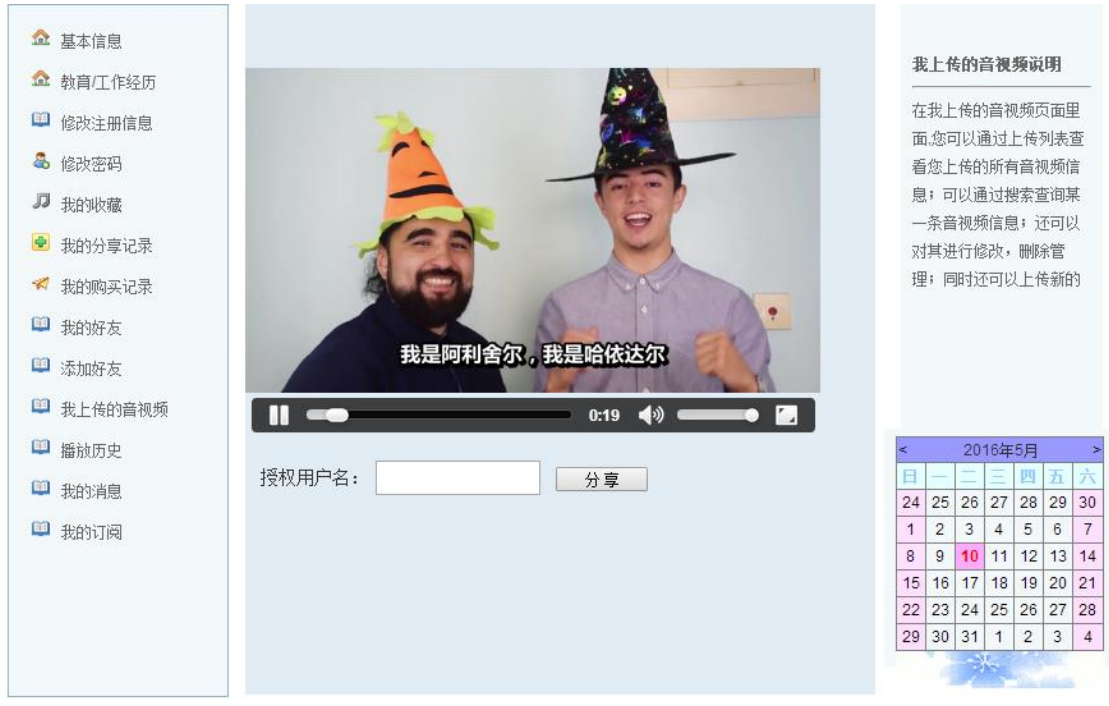

用户上传音视频界面如下:

| Y2DF + GR         Y2DF + GR         < |
|----------------------------------------------------------------------------------------------------|
| 整先控制 (其化) (其文) (其文) (其文) (其文) (其文) (其文) (其文) (其文                                                                                                    |
| 基本位息         上忙板从规则           ① 該項工作総奶         購味类型: 黃盘僅一級分类 " 產值僅一級分类 " 產值僅一個 「 產一」 在一個 產一個 產一個 產一個 產一個 產一個 產一個 產一個 產一個 產一個 產                                                                                                    |
| 「「「「」」」、「「」」、「」」、「「」」、「「」」、「「」」、「」、「」、「」                                                                                                    |

功能:用户可以上传普通文件,也可以将文件加密上传,设置上传的音视频信息及权限,以 及国内外可访问的地址。 上传音视频成功:

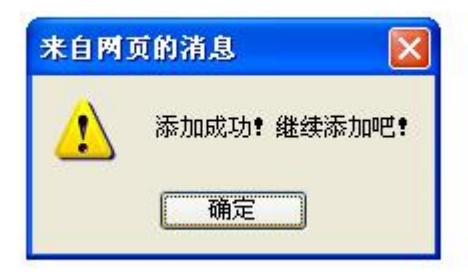

用户访问已经设置权限的音视频的界面如下:

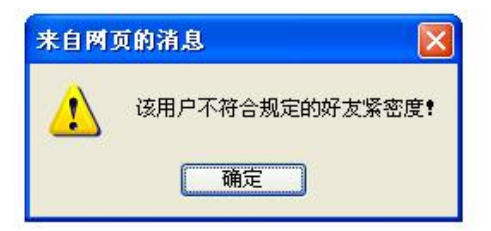

2.9.11、点击左侧的"播放历史"按钮,查看用户的播放历史:

| 景/注册   媒体   社交   版权 | xiaoxuewang 的个人中心 | 用户组: VIP用户   签到           | 退出      |                    | 当前 4850 | 个热媒快速导航: ─级分类 ▼   二级分类 ▼   三级分类 ▼ |
|---------------------|-------------------|---------------------------|---------|--------------------|---------|-----------------------------------|
| ☆ 基本信息              | ▋我的播放记录           |                           |         |                    |         | 播放历史说明                            |
| A **=/T/rs          | 45                | 合视频                       |         | 点播时间               | 播放      | 在播放历史页面里面,您可以查                    |
| ANA 9X(E)/_1123     | 203               | 李健 - 异乡人                  |         | 2017/3/6 9:16:50   | 播放      | 看您播放过的音视频记录信                      |
| □ 修改注册信             | 息                 | 李健 - 异乡人                  |         | 2017/3/6 9:16:31   | 播放      | 息,同时还可以再次点击播放.                    |
| 各 修改密码              |                   | 李健 - 异乡人                  |         | 2017/3/6 9:15:32   | 播放      |                                   |
| (17)                |                   | 李健 - 异乡人                  |         | 2017/3/6 9:14:41   | 播放      |                                   |
| - 上传媒体              |                   | 这就是单身的原因!追女生太难了           |         | 2017/3/6 9:06:03   | 播放      |                                   |
| □ 查看已上传             | 的媒体               | 这就是单身的原因!遍女生太难了           |         | 2017/3/6 9:05:16   | 播放      |                                   |
| J Statutos          |                   | 这就是单身的原因!這女生太难了           |         | 2017/3/6 9:04:13   | 播放      |                                   |
|                     |                   | 视频-大罗30大精彩瞬间 挑球过人+无解钟排    | #1v2    | 2017/3/6 9:03:26   | 播放      |                                   |
| • 我的分享记             | 录<br>录            | Go Off                    |         | 2017/3/6 17:35:19  | 播放      |                                   |
| 💙 我的获取许             | 可记录               | 《美女与野兽》预告片                |         | 2017/3/3 8:58:49   | 播放      | < 2017年3月 >                       |
| [] #PON7+           |                   | 小水沟里抓鱼                    |         | 2017/3/3 8:58:29   | 播放      |                                   |
| - 我出现了反             |                   | 萌妹子都跟你们学坏了                |         | 2017/3/3 8:53:24   | 播放      |                                   |
| 🕮 添加好友              |                   | 《因为遇见你》孙怡张果果篇宣传片          |         | 2017/3/11 9:34:23  | 播放      |                                   |
| □ 播放历史              |                   | 《因为遇见你》孙怡张果果篇宣传片          |         | 2017/3/11 9:33:51  | 播放      | 20 21 22 23 24 25 26              |
|                     |                   | 《因为遇见你》孙怡张果果篇宣传片          |         | 2017/3/11 9:32:38  | 播放      | 27 28 29 30 31 1 2                |
| ₩ 我的真思              |                   | 《因为遇见你》孙怡张果果篇宣传片          |         | 2017/3/11 9:32:00  | 播放      | 3 4 5 6 7 8 9                     |
| 🛄 我的订阅              | 1                 | 1.三学社洛阳市第七次代表大会花絮(2017 02 | 23-24)  | 2017/3/10 9:00:46  | 播放      |                                   |
|                     | 3                 | 1.三学社洛阳市第七次代表大会花絮(2017 02 | 23-24)  | 2017/3/10 21:19:43 | 播放      |                                   |
|                     | 7                 | 1三学社浩阳市第七次代表大会花絮(2017 02  | 23-24)  | 2017/3/10 20:56:05 | 播放      |                                   |
|                     |                   | 《三生三世十里桃花》迪丽热巴            |         | 2017/3/1 17:28:15  | 播放      |                                   |
|                     |                   | 1234                      | 5678910 |                    |         |                                   |

点击"播放"即可查看该媒体:

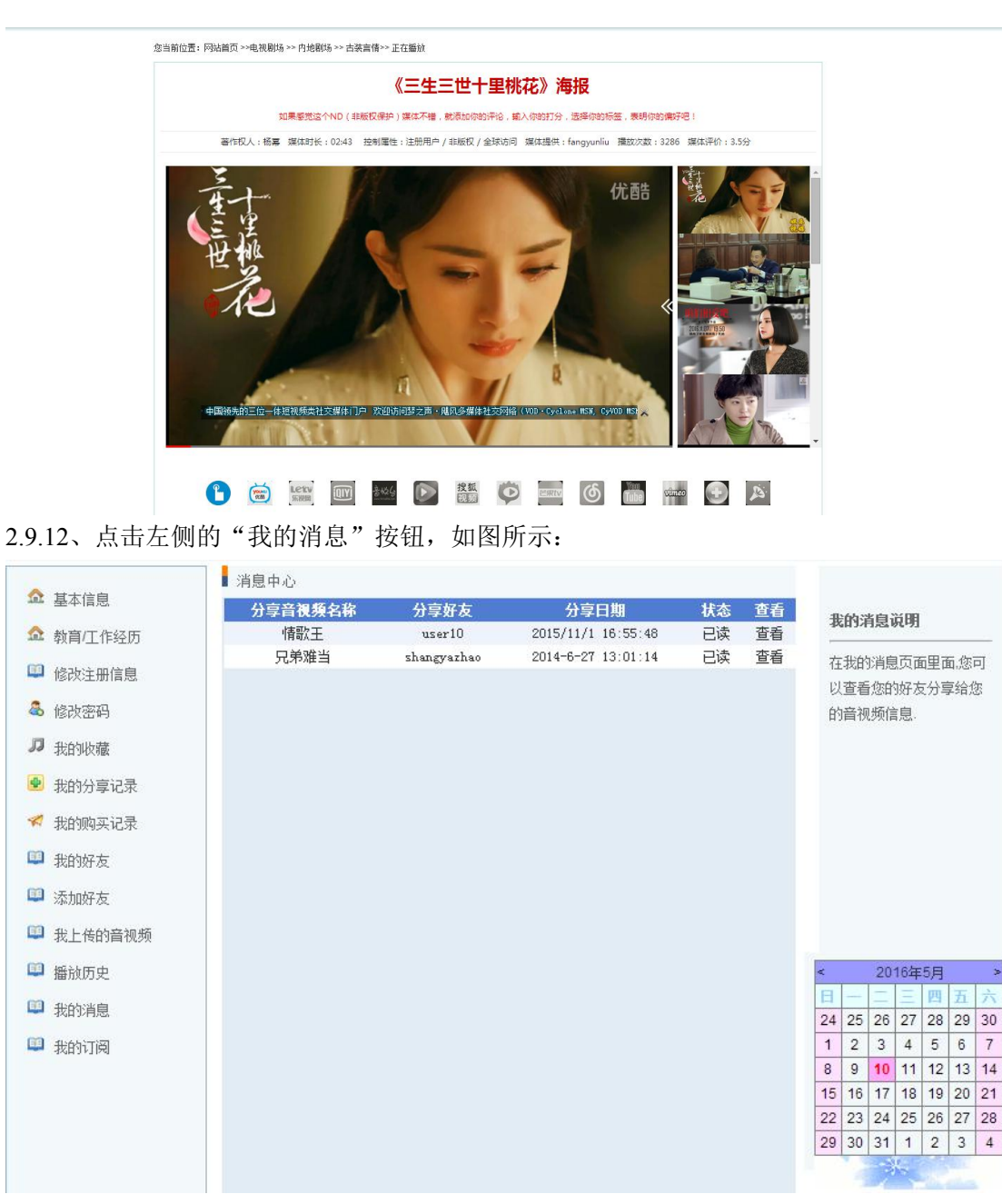

功能:显示其他用户给我分享的音视频。点击"查看"就可以在播放页面观看该媒体。 2.9.13、点击左侧的"我的订阅"按钮,如果还没有任何订阅,则如下图所示:

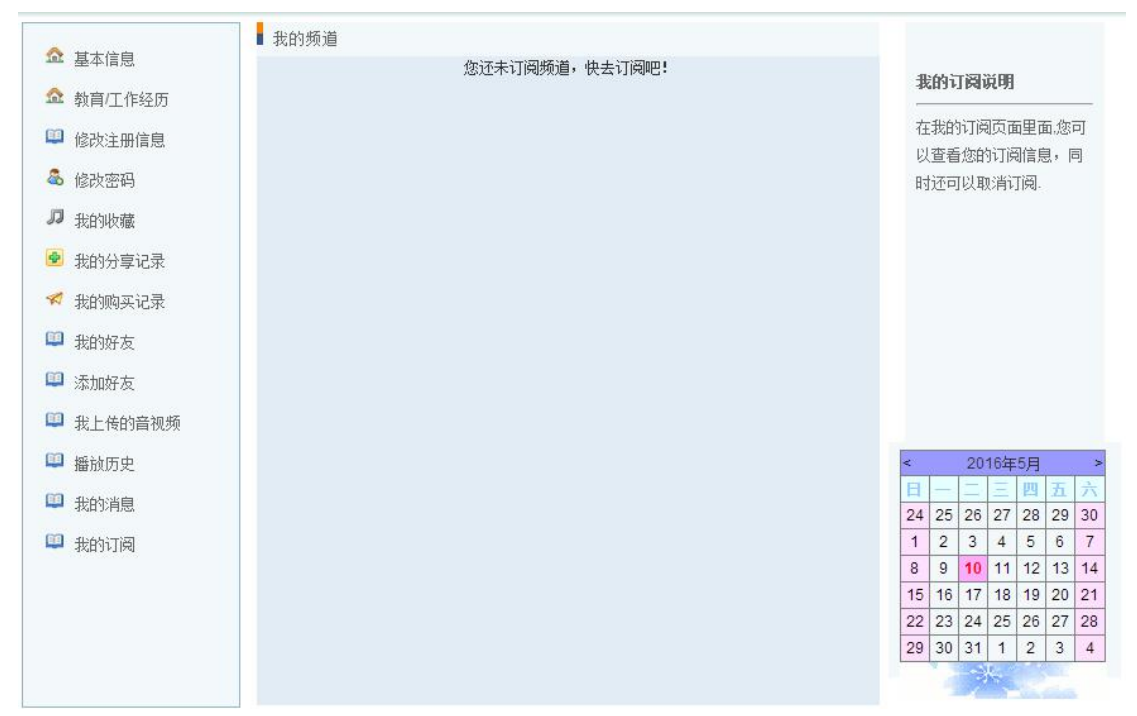

用户有订阅信息,如下图所示:

|                                                                                                    | ■ 我的频道                                      |               |                                                                                                    |
|----------------------------------------------------------------------------------------------------|---------------------------------------------|---------------|----------------------------------------------------------------------------------------------------|
|                                                                                                    | 我的频道<br>流行歌曲                                | 取消订阅<br>取消订阅  | 我的订阅说明                                                                                                    |
| <ul> <li>☆ 教育/工作经历</li> <li>◎ 修改注册信息</li> <li>◎ 修改密码</li> <li>刀 我的收藏</li> <li>◎ 我的分享记录</li> <li>✓ 我的好友</li> <li>□ 我的好友</li> <li>□ 我的好友</li> <li>□ 我比佐的音视频</li> </ul> | 2011年20日<br>《小百歌曲                           | 取消订阅          | 在我的订阅页面里面,您可<br>以查看您的订阅信息,同<br>时还可以取消订阅。                                                                                                    |
| <ul> <li>441 (41)目 (49)</li> <li>141 播放历史</li> <li>141 我的消息</li> </ul>                                                                                               |                                             |               | <                                                                                                    |
| 💷 我的订阅                                                                                                    |                                             |               | 1         2         3         4         5         6         7           8         9         10         11         12         13         14           15         16         17         18         19         20         21           22         23         24         25         26         27         28           29         30         31         1         2         3         4 |
| <mark>三、 网站后</mark><br>3.1、管理员登录。<br>(1)、进入网                                                                                                    | <b>台管理</b><br>登录步骤如下面一组页面所<br>站主页后,点击页面右上"月 | 示:<br>版权保护"按钮 |                                                                                                    |
| CyV                                                                                                    |                                             | -请输入章视频名称     |                                                                                                    |

(2)、点击"版权保护"按钮后,即可进入后台管理员登录页面,如下图所示:

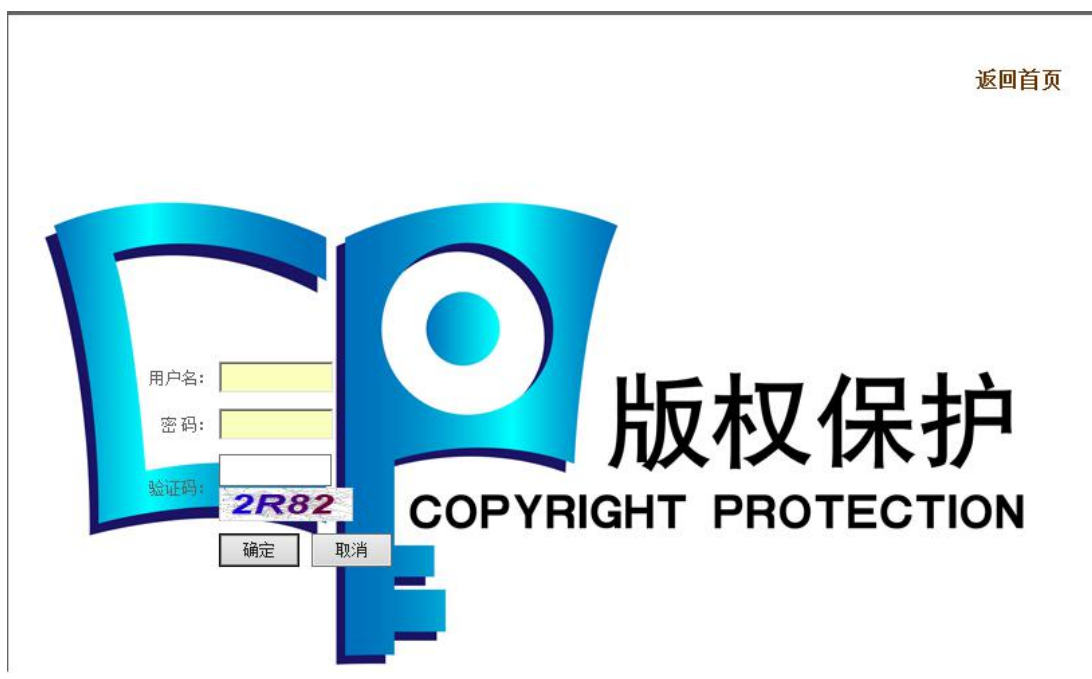

功能:实现管理员的登录。在相应的输入框内输入正确的信息,点击"确定"按钮,即 可玩成管理员的登录。

注意: 点击确定后如果显示下面页面:

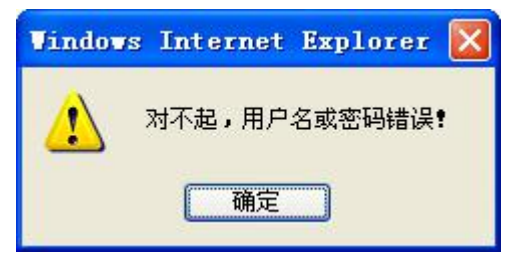

则为管理员账户或密码错误,点击"确定"按钮即可重新回到管理员登陆界面。请核对 信息后重新登录即可。

如果在管理员登陆页面点击"确定"按钮登录时显示下面页面:

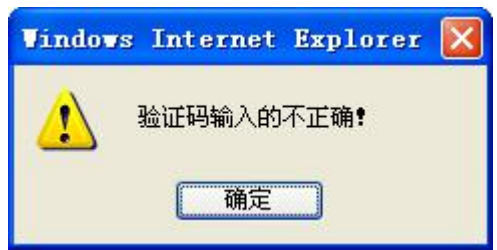

则表示验证码输入错误,管理员账户和密码是正确的,以账户 admin1,密码 123456 为例。点击上图的确定后,会回到下面页面:

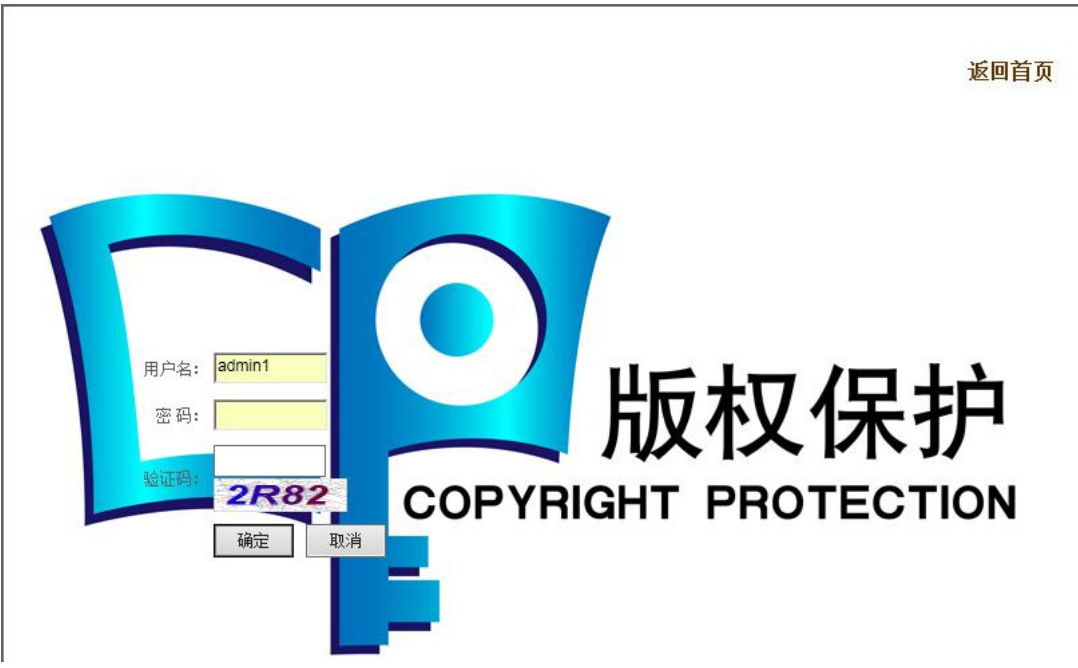

填写正确的用户名、密码及验证码,点击"确定"按钮,即可完成管理员登录。管理员 登录成功后,即可进入下面所示的页面:

| Vindovs | Internet | Explorer | × |
|---------|----------|----------|---|
|         | 登陆成功     |          |   |
|         | 确定       |          |   |

点击"确定"按钮后,进入下面所示页面:

| 音视频信息中心 |   |
|---------|---|
| 音视频信息管理 | 1 |
| 音视频添加   |   |
| 用户中心    |   |
| 普通用户管理  |   |
| 管理员管理   |   |
| 管理员添加   |   |
| 栏目中心    |   |
| 一级栏目管理  |   |
| 二级栏目管理  |   |
| 三级栏目管理  |   |
| 栏目添加    |   |
| 广告中心    |   |
| 图片轮播管理  |   |
| 登录图片管理  |   |
| 投诉/反馈中心 |   |
| 投诉/反馈管理 |   |
| 可信策略    |   |
| 设置可信条件  |   |
| 用户积分策略  |   |

此页面为网站后台管理主页面,页面左侧各按钮显示了管理员所拥有的权限;右侧文档 为后台管理的使用指南,帮助管理员对网站后台数据库在权限内进行相应的操作。

3.2、音视频信息管理中心,各功能如所示:

3.2.1、音视频信息管理。点击"音视频信息管理"按钮,进入下面界面:

| 栏目: 诸              | 选择一级分类                                                                                                    | t ▼ 请j          | 5.择二级分                                                                                                    | 类 V ii                                                                                                    | 青选择三级分类 ▼                                                                                                    |                                                                                                    |                                                                                                    |                                                                                                    |                                                                                                    | 2                                                                                                    | 调                                                                                                    |                                                                                                    |                                                                                                    |
|--------------------|----------------------------------------------------------------------------------------------------|-----------------|----------------------------------------------------------------------------------------------------|----------------------------------------------------------------------------------------------------|----------------------------------------------------------------------------------------------------|----------------------------------------------------------------------------------------------------|----------------------------------------------------------------------------------------------------|----------------------------------------------------------------------------------------------------|----------------------------------------------------------------------------------------------------|----------------------------------------------------------------------------------------------------|----------------------------------------------------------------------------------------------------|----------------------------------------------------------------------------------------------------|----------------------------------------------------------------------------------------------------|
| 歌手                 | 时<br>长 审核                                                                                                    | 播放控<br>制        | 控制时<br>长                                                                                                    | 访问范<br>困                                                                                                    | 发布时间                                                                                                    | 修改                                                                                                    | 审核                                                                                                    | 加密                                                                                                    | 加密                                                                                                    | 除                                                                                                    | 置<br>顶                                                                                                    | 访问地<br>址                                                                                                    | 地址百<br>核                                                                                                    |
| 导演: 马蒂亚斯·霍恩        | 未审<br>核                                                                                                    | 游客用<br>户        |                                                                                                    |                                                                                                    | 2016/12/11<br>21:20:02                                                                                                    | 修改                                                                                                    | 重核                                                                                                    | 否                                                                                                    | 加密                                                                                                    | 删除                                                                                                    | 豊良                                                                                                    | 已审核                                                                                                    | 审核                                                                                                    |
| 导演: 冯小刚            | 未审核                                                                                                    | 游客用<br>户        |                                                                                                    |                                                                                                    | 2016/12/11<br>21:19:56                                                                                                    | 修改                                                                                                    | 重核                                                                                                    | 否                                                                                                    | 加蜜                                                                                                    | 删除                                                                                                    | 罰を                                                                                                    | 已审核                                                                                                    | 审核                                                                                                    |
| 导演:周浩晖             | 未审<br>核                                                                                                    | 游客用<br>户        |                                                                                                    |                                                                                                    | 2016/12/11<br>21:19:47                                                                                                    | 修改                                                                                                    | 重核                                                                                                    | 否                                                                                                    | 加蜜                                                                                                    | 删除                                                                                                    | 豊良                                                                                                    | 已审核                                                                                                    | 审核                                                                                                    |
| 导演:加里斯・爱德华<br>斯    | 未审核                                                                                                    | 游客用<br>户        |                                                                                                    |                                                                                                    | 2016/12/11<br>21:19:46                                                                                                    | 修改                                                                                                    | 重核                                                                                                    | 否                                                                                                    | 加蜜                                                                                                    | 删除                                                                                                    | 豊臣                                                                                                    | 已审核                                                                                                    | 审核                                                                                                    |
| 导演:王宝强             | 未审<br>核                                                                                                    | 游客用<br>户        |                                                                                                    |                                                                                                    | 2016/12/11<br>21:19:43                                                                                                    | 修改                                                                                                    | 重核                                                                                                    | 否                                                                                                    | 加蜜                                                                                                    | 删除                                                                                                    | 豊良                                                                                                    | 已审核                                                                                                    | 直核                                                                                                    |
| 导演:程耳              | 未审核                                                                                                    | 游客用<br>户        |                                                                                                    |                                                                                                    | 2016/12/11<br>21:19:42                                                                                                    | 修改                                                                                                    | 重核                                                                                                    | 否                                                                                                    | 加蜜                                                                                                    | 删除                                                                                                    | 豊豆                                                                                                    | 已审核                                                                                                    | 审核                                                                                                    |
| 导演:安兵基             | 未审核                                                                                                    | 游客用<br>户        |                                                                                                    |                                                                                                    | 2016/12/11<br>21:19:40                                                                                                    | 修改                                                                                                    | 重核                                                                                                    | 否                                                                                                    | 加密                                                                                                    | 删除                                                                                                    | 罰の                                                                                                    | 已审核                                                                                                    | 亩核                                                                                                    |
| 导演:林岭东/钱文锜         | 未审核                                                                                                    | 游客用<br>户        |                                                                                                    |                                                                                                    | 2016/12/11<br>21:19:21                                                                                                    | 修改                                                                                                    | 重核                                                                                                    | 否                                                                                                    | 加密                                                                                                    | 删除                                                                                                    | 豊良                                                                                                    | 已审核                                                                                                    | 审核                                                                                                    |
| 导演:朱子奇             | 未审核                                                                                                    | 游客用<br>户        |                                                                                                    |                                                                                                    | 2016/12/11<br>21:19:04                                                                                                    | 修改                                                                                                    | 重核                                                                                                    | 否                                                                                                    | 加密                                                                                                    | 删除                                                                                                    | 王<br>页 f                                                                                                    | 已审核                                                                                                    | 审核                                                                                                    |
| 导演:马诗歌             | 未审核                                                                                                    | 游客用<br>户        |                                                                                                    |                                                                                                    | 2016/12/11<br>21:19:01                                                                                                    | 修改                                                                                                    | 重核                                                                                                    | 否                                                                                                    | 加蜜                                                                                                    | 删除                                                                                                    | 豊良                                                                                                    | 已审核                                                                                                    | 审核                                                                                                    |
| 导演: 大卫・耶茨          | 未审<br>核                                                                                                    | 游客用<br>户        |                                                                                                    |                                                                                                    | 2016/12/11<br>21:19:00                                                                                                    | 修改                                                                                                    | 重核                                                                                                    | 否                                                                                                    | 加蜜                                                                                                    | 删除                                                                                                    | 豊臣                                                                                                    | 已审核                                                                                                    | 宙核                                                                                                    |
| 导演: 乔丹・沃格特-<br>罗伯茨 | 未审核                                                                                                    | 游客用<br>户        |                                                                                                    |                                                                                                    | 2016/12/11<br>21:18:31                                                                                                    | 修改                                                                                                    | 重核                                                                                                    | 否                                                                                                    | 加蜜                                                                                                    | 删除                                                                                                    | 罰の                                                                                                    | 已审核                                                                                                    | 亩核                                                                                                    |
|                    | 栏目:         通           第年:         马蒂亚斯·霍恩           导演:         马蒂亚斯·霍恩           导演:         马蒂亚斯·霍恩           导演:         马希亚斯·霍恩           导演:         马海市           导演:         周浩晖           导演:         王宝强           导演:         王宝强           学演:         王宝强           学演:         王宝强 | 栏目:         (法法 | 程目:         法法任-级分表、         画書           第二         第二         1         1         1         1         1         1         1         1         1         1         1         1         1         1         1         1         1         1         1         1         1         1         1         1         1         1         1         1         1         1         1         1         1         1         1         1         1         1         1         1         1         1         1         1         1         1         1         1         1         1         1         1         1         1         1         1         1         1         1         1         1         1         1         1         1         1         1         1         1         1         1         1         1         1         1         1         1         1         1         1         1         1         1         1         1         1         1         1         1         1         1         1         1         1         1         1         1         1         1         1 | 栏目:         演者         「         (         (         (         (         (         (         (         (         (         (         (         (         (         (         (         (         (         (         (         (         (         (         (         (         (         (         (         (         (         (         (         (         (         (         (         (         (         (         (         (         (         (         (         (         (         (         (         (         (         (         (         (         (         (         (         (         (         (         (         (         (         (         (         (         (         (         (         (         (         (         (         (         (         (         (         (         (         (         (         (         (         (         (         (         (         (         (         (         (         (         (         (         (         (         (         (         (         (         (         (         (         (         (         ( <td>栏目:         请去保-级分支、()         请法保-30分支、()         请法保-30分支、()         请公         前回范           歌子         較         報後         解放         北田         前回范         前日           导演:         马蒂亚斯・霍四         株亩         清音用         一         一         一           导演:         周浩昭         株亩         清音用         一         一         一           导演:         加田         大亩         消音用         一         一         一           导演:         加田         未亩         清音用         一         一         一           导演:         加田         未亩         清音用         一         一         一           导演:         加田         未市         清音用         一         1         1           导演:         北京氏         未市         清音用         二         1         1         1         1         1         1         1         1         1         1         1         1         1         1         1         1         1         1         1         1         1         1         1         1         1         1         1         1         1         1         1         1         1         1</td> <td>栏目:「第364-305 *」         「請364-2305 *」         「請364-2305 *」         「請364-2305 *」           歌手         討         新加         新加         第加         1         第30         2016/12/11         2016/12/11           导演: 马蒂亚斯 · 霍思         未市         済音用         ○         2016/12/11         21190:02           导演: 马蒂亚斯 · 霍思         未市         済音用         ○         2016/12/11         2119:02           导演: 周浩晖         未市         済音用         ○         2016/12/11         2119:04           导演: 加里斯 · 爱德华         未市         済音用         ○         2016/12/11         2119:04           导演: 工宝強         未市         済音用         ○         2016/12/11         2119:04           导演: 王宝強         未市         済音用         ○         2016/12/11         2119:04           导演: 王宝強         未市         済音用         ○         2016/12/11         2119:04           导演: 王宝強         未市         済音用         ○         2016/12/11         2119:04           导演: 未日         大市         済音用         ○         2016/12/11         2119:04           宇演: 小市         大市         済音用         ○         2016/12/11         2119:04           宇演: 午行         素市         済音用         ○</td> <td>相目:         演査者         「「」」」」         「」」」」         「」」」」         「」」」」         「」」」」         「」」」」         「」」」」         「」」」」         「」」」」         「」」」」         「」」」」         「」」」」         「」」」」         「」」」」         「」」」」         「」」」」         「」」」」         「」」」」         「」」」」         「」」」」         「」」」」         「」」」」         「」」」」         「」」」         「」」」         「」」」         「」」」         「」」」         「」」」         「」」」         「」」」         「」」」         「」」」         「」」」         「」」」         「」」」         「」」」         「」」」         「」」」         「」」」         「」」」         「」」」         「」」」         「」」」         「」」」         「」」」         「」」」         「」」」         「」」」         「」」」         「」」」         「」」」         「」」」         「」」」         「」」」         「」」」         「」」」         「」」         「」」」         「」」」         「」」         「」」」         「」」         「」」         「」」         「」」         「」」         「」」         「」」         「」」         「」」         「」」         「」」         「」」         「」」         「」」         「」」         「」」         「」」         「」」         「」」         「」」         「」」         「」」         「」」         「」」         「」」         「」」」         「」」         「」」         「」」」</td> <td>松目:         演査権         () 通送権         () 通送権         () 回         () 回         () ⊡         () ⊡         () ⊡         () ⊡         () ⊡         () ⊡         () ⊡         () ⊡         () ⊡         () ⊡         () ⊡         () ⊡         () ⊡         () ⊡         () ⊡         () ⊡         () ⊡         () ⊡         () ⊡         () ⊡         () ⊡         () ⊡         () ⊡         () ⊡         () ⊡         () ⊡         () ⊡         () ⊡         () ⊡         () ⊡         () ⊡         () ⊡         () ⊡         () ⊡         () ⊡         () ⊡         () ⊡</td> <td>栏目:         (油24 - 93.0 ± v)         (油24 - 93.0 ± v)         (油24 - 93.0 ± v)         (油24 - 93.0 ± v)         (油24 - 93.0 ± v)         (山24 - 93.0 ± v)         (山24 - 93.0 ± v)</td> <td>EEEI:       Table - 49.0 <math>\pm</math>       Table - 49.0 <math>\pm</math>       Table - 4</td> <td>松目: [请迭4-政分支 •] [请送4-政分支 •] [请送4-区分支 •]     [请送4-区分支 •] [请送4-区分支 •] [请送4-区分支 •]       取     取     取     取     取     取     取     取     取     N       零末: 马哧亚斯 · 霍思     未亩<br/>浓音用     水香用     沙香用     2016/12/11<br/>21:19:66     经     推     百     型     ##     ##       零末: 马哧亚斯 · 霍思     未亩<br/>浓音用     水香用     沙香用     2016/12/11<br/>21:19:66     经     推     百     型     ##     #       零末: 周浩鸣     未亩<br/>花     沖音用     2016/12/11<br/>21:19:66     经     推     百     型     ##     #       等素: 小田町 · 爱德华     未亩<br/>花     沖音用     2016/12/11<br/>21:19:46     经     推     百     型     ##     #       导素: 北田町 · 爱德华     未亩<br/>游音用     2016/12/11     经     推     百     型     ##     #       导素: 北田町 · 爱德华     未亩<br/>游音用     2016/12/11     经     推     百     型     ##     #       导演: 王宝强     未亩<br/>花     沖音用     2016/12/11     经     推     百     型     #       宇演: 王宝强     未亩<br/>花     沖音用     2016/12/11     经     推     百     型     #       宇演: 宇演: 宇演: 宇術     小香     沖音用     2016/12/11     经     推     百     型     #       宇演: 小音     小香     二<!--</td--><td>松目:         (街法母-吸分去、)         (街法母-辺分夫、)         (街法母-辺分夫、)         (街太母-辺分夫、)         (街太母-辺分長、)         (街太母-辺分長、)         (街太母-辺分長)         (街太母-辺分長)         (日本)         (日本)         (日 - 12/11)         (日本)         (日本)         (日本)         (日本)         (日 - 12/11)         (日本)         (日 - 12/11)         (日本)         (日本)         (日 - 12/11)         (日本)         (日本)         (日 - 12/11)         (日本)         (日本)         (日 - 12/11)         (日本)         (日本)         (日 - 12/11)         (日本)         (日本)         (日 - 12/11)         (日本)         (日 - 12/11)         (日 - 12/11)         (日 - 12/11)         (日 - 12/11)         (日 - 12/11)         &lt;</td><td>栏目:         演法律-驱分去、*         演法律-驱分去、*         演法律-驱分去、*         演法律-驱分去、*         演法律-驱分去、*         演法律-驱分去、*         演法律-驱分去、*         演法律-驱分去、*         演法律-驱分去、*         演法律-驱分去、*         演法律-驱分去、*         演法律-驱分去、*         演法律-驱分去、*         演法 *         第         第         8         第         8         8         8         9         3         8         8         9         7         1         1         1         1         1         1         1         1         1         1         1         1         1         1         1         1         1         1         1         1         1         1         1         1         1         1         1         1         1         1         1         1         1         1         1         1         1         1         1         1         1         1         1         1         1         1         1         1         1         1         1         1         1         1         1         1         1         1         1         1         1         1         1         1         1         1         1         1         1         1         <th1< th=""> <th1< th="">         1</th1<></th1<></td></td> | 栏目:         请去保-级分支、()         请法保-30分支、()         请法保-30分支、()         请公         前回范           歌子         較         報後         解放         北田         前回范         前日           导演:         马蒂亚斯・霍四         株亩         清音用         一         一         一           导演:         周浩昭         株亩         清音用         一         一         一           导演:         加田         大亩         消音用         一         一         一           导演:         加田         未亩         清音用         一         一         一           导演:         加田         未亩         清音用         一         一         一           导演:         加田         未市         清音用         一         1         1           导演:         北京氏         未市         清音用         二         1         1         1         1         1         1         1         1         1         1         1         1         1         1         1         1         1         1         1         1         1         1         1         1         1         1         1         1         1         1         1         1         1         1 | 栏目:「第364-305 *」         「請364-2305 *」         「請364-2305 *」         「請364-2305 *」           歌手         討         新加         新加         第加         1         第30         2016/12/11         2016/12/11           导演: 马蒂亚斯 · 霍思         未市         済音用         ○         2016/12/11         21190:02           导演: 马蒂亚斯 · 霍思         未市         済音用         ○         2016/12/11         2119:02           导演: 周浩晖         未市         済音用         ○         2016/12/11         2119:04           导演: 加里斯 · 爱德华         未市         済音用         ○         2016/12/11         2119:04           导演: 工宝強         未市         済音用         ○         2016/12/11         2119:04           导演: 王宝強         未市         済音用         ○         2016/12/11         2119:04           导演: 王宝強         未市         済音用         ○         2016/12/11         2119:04           导演: 王宝強         未市         済音用         ○         2016/12/11         2119:04           导演: 未日         大市         済音用         ○         2016/12/11         2119:04           宇演: 小市         大市         済音用         ○         2016/12/11         2119:04           宇演: 午行         素市         済音用         ○ | 相目:         演査者         「「」」」」         「」」」」         「」」」」         「」」」」         「」」」」         「」」」」         「」」」」         「」」」」         「」」」」         「」」」」         「」」」」         「」」」」         「」」」」         「」」」」         「」」」」         「」」」」         「」」」」         「」」」」         「」」」」         「」」」」         「」」」」         「」」」」         「」」」」         「」」」         「」」」         「」」」         「」」」         「」」」         「」」」         「」」」         「」」」         「」」」         「」」」         「」」」         「」」」         「」」」         「」」」         「」」」         「」」」         「」」」         「」」」         「」」」         「」」」         「」」」         「」」」         「」」」         「」」」         「」」」         「」」」         「」」」         「」」」         「」」」         「」」」         「」」」         「」」」         「」」」         「」」」         「」」         「」」」         「」」」         「」」         「」」」         「」」         「」」         「」」         「」」         「」」         「」」         「」」         「」」         「」」         「」」         「」」         「」」         「」」         「」」         「」」         「」」         「」」         「」」         「」」         「」」         「」」         「」」         「」」         「」」         「」」         「」」」         「」」         「」」         「」」」 | 松目:         演査権         () 通送権         () 通送権         () 回         () 回         () ⊡         () ⊡         () ⊡         () ⊡         () ⊡         () ⊡         () ⊡         () ⊡         () ⊡         () ⊡         () ⊡         () ⊡         () ⊡         () ⊡         () ⊡         () ⊡         () ⊡         () ⊡         () ⊡         () ⊡         () ⊡         () ⊡         () ⊡         () ⊡         () ⊡         () ⊡         () ⊡         () ⊡         () ⊡         () ⊡         () ⊡         () ⊡         () ⊡         () ⊡         () ⊡         () ⊡         () ⊡ | 栏目:         (油24 - 93.0 ± v)         (油24 - 93.0 ± v)         (油24 - 93.0 ± v)         (油24 - 93.0 ± v)         (油24 - 93.0 ± v)         (山24 - 93.0 ± v)         (山24 - 93.0 ± v) | EEEI:       Table - 49.0 $\pm$ Table - 49.0 $\pm$ Table - 4 | 松目: [请迭4-政分支 •] [请送4-政分支 •] [请送4-区分支 •]     [请送4-区分支 •] [请送4-区分支 •] [请送4-区分支 •]       取     取     取     取     取     取     取     取     取     N       零末: 马哧亚斯 · 霍思     未亩<br>浓音用     水香用     沙香用     2016/12/11<br>21:19:66     经     推     百     型     ##     ##       零末: 马哧亚斯 · 霍思     未亩<br>浓音用     水香用     沙香用     2016/12/11<br>21:19:66     经     推     百     型     ##     #       零末: 周浩鸣     未亩<br>花     沖音用     2016/12/11<br>21:19:66     经     推     百     型     ##     #       等素: 小田町 · 爱德华     未亩<br>花     沖音用     2016/12/11<br>21:19:46     经     推     百     型     ##     #       导素: 北田町 · 爱德华     未亩<br>游音用     2016/12/11     经     推     百     型     ##     #       导素: 北田町 · 爱德华     未亩<br>游音用     2016/12/11     经     推     百     型     ##     #       导演: 王宝强     未亩<br>花     沖音用     2016/12/11     经     推     百     型     #       宇演: 王宝强     未亩<br>花     沖音用     2016/12/11     经     推     百     型     #       宇演: 宇演: 宇演: 宇術     小香     沖音用     2016/12/11     经     推     百     型     #       宇演: 小音     小香     二 </td <td>松目:         (街法母-吸分去、)         (街法母-辺分夫、)         (街法母-辺分夫、)         (街太母-辺分夫、)         (街太母-辺分長、)         (街太母-辺分長、)         (街太母-辺分長)         (街太母-辺分長)         (日本)         (日本)         (日 - 12/11)         (日本)         (日本)         (日本)         (日本)         (日 - 12/11)         (日本)         (日 - 12/11)         (日本)         (日本)         (日 - 12/11)         (日本)         (日本)         (日 - 12/11)         (日本)         (日本)         (日 - 12/11)         (日本)         (日本)         (日 - 12/11)         (日本)         (日本)         (日 - 12/11)         (日本)         (日 - 12/11)         (日 - 12/11)         (日 - 12/11)         (日 - 12/11)         (日 - 12/11)         &lt;</td> <td>栏目:         演法律-驱分去、*         演法律-驱分去、*         演法律-驱分去、*         演法律-驱分去、*         演法律-驱分去、*         演法律-驱分去、*         演法律-驱分去、*         演法律-驱分去、*         演法律-驱分去、*         演法律-驱分去、*         演法律-驱分去、*         演法律-驱分去、*         演法律-驱分去、*         演法 *         第         第         8         第         8         8         8         9         3         8         8         9         7         1         1         1         1         1         1         1         1         1         1         1         1         1         1         1         1         1         1         1         1         1         1         1         1         1         1         1         1         1         1         1         1         1         1         1         1         1         1         1         1         1         1         1         1         1         1         1         1         1         1         1         1         1         1         1         1         1         1         1         1         1         1         1         1         1         1         1         1         1         1         <th1< th=""> <th1< th="">         1</th1<></th1<></td> | 松目:         (街法母-吸分去、)         (街法母-辺分夫、)         (街法母-辺分夫、)         (街太母-辺分夫、)         (街太母-辺分長、)         (街太母-辺分長、)         (街太母-辺分長)         (街太母-辺分長)         (日本)         (日本)         (日 - 12/11)         (日本)         (日本)         (日本)         (日本)         (日 - 12/11)         (日本)         (日 - 12/11)         (日本)         (日本)         (日 - 12/11)         (日本)         (日本)         (日 - 12/11)         (日本)         (日本)         (日 - 12/11)         (日本)         (日本)         (日 - 12/11)         (日本)         (日本)         (日 - 12/11)         (日本)         (日 - 12/11)         (日 - 12/11)         (日 - 12/11)         (日 - 12/11)         (日 - 12/11)         < | 栏目:         演法律-驱分去、*         演法律-驱分去、*         演法律-驱分去、*         演法律-驱分去、*         演法律-驱分去、*         演法律-驱分去、*         演法律-驱分去、*         演法律-驱分去、*         演法律-驱分去、*         演法律-驱分去、*         演法律-驱分去、*         演法律-驱分去、*         演法律-驱分去、*         演法 *         第         第         8         第         8         8         8         9         3         8         8         9         7         1         1         1         1         1         1         1         1         1         1         1         1         1         1         1         1         1         1         1         1         1         1         1         1         1         1         1         1         1         1         1         1         1         1         1         1         1         1         1         1         1         1         1         1         1         1         1         1         1         1         1         1         1         1         1         1         1         1         1         1         1         1         1         1         1         1         1         1         1         1 <th1< th=""> <th1< th="">         1</th1<></th1<> |

功能:实现网站内音视频资源信息的修改、删除、审核和置顶操作。

音视频资源管理中心还具备根据关键字在后台数据库对音视频资源进行精确搜索,以缩 减管理员搜索时间,减小管理员工作负担。如搜索歌手周杰伦的最热歌曲,搜索步骤为:

|             | 信息管 | 了理     |      |      |
|-------------|-----|--------|------|------|
|             | 检索  | 索条件:   | 歌手   | 💽 检索 |
|             | 操作  | 12     | 歌曲名称 |      |
| 冲击从主々但儿"而工" |     | /#2.4m | 歌手   |      |
| 选中检索条件为"歌手" |     | 假切     |      |      |

b、检索内容写入歌手名字 <u>辛乓米刑</u> <u>**马**壬</u>

| 栏目 | 最热歌曲 💙       | 最热歌曲               | 查询        |
|----|--------------|--------------------|-----------|
|    | 新歌推荐<br>最执歌曲 | ē 发布时间             | 修改        |
|    | 经典老歌         | 2014-5-25 17:11:30 | <u>修改</u> |
|    | 欧美歌曲         | 2014-5-14 17:25:42 | <u>修改</u> |
|    | 电视剧          | 2014-5-13 19:08:44 | <u>修改</u> |
|    | 综艺<br>4 1    | 2014-5-13 10:51:47 | <u>修改</u> |

c、 栏目选为"最热歌曲"

d、 点击"查询"按钮,即可完成相应的搜索。结果如下:

信息管理 检索条件: 歌手 ▼ 检索内容: 周杰伦 栏曰: 请洗择一级分类▼ 请洗择二级分类▼ 请洗择三级分类▼ 查询 操作 时长 审核 播放控制 访问范围 访问地址 地址审核 发布时间 修改 审核 加密 加密 删除 音視頻名称 歌手 1916 仅限中国 2015/9/30 19:22:23 夜曲 周杰伦 4:33 已审核 注册用户 修改 東核 是 加密 删除 置顶 已审核 审核 回到过去 2015/9/30 19:56:25 周杰伦 3:21 已审核 游客用户 全球访问 修改 寅核 是 加密 删除 取消置顶 已审核 审核 淘汰MV 陈奕迅&周杰伦 4:30 已审核 注册用户 全球访问 2016/4/19 9:14:26 修改 审核 是 加密删除置顶 已审核 审核 海盗MV 周杰伦&蔡依林 4:30 已审核 注册用户 全球访问 2016/4/19 9:16:18 修改 窗核 是 加密 删除 置顶 已审核 宙核 兰喜库(2011央视春晚)MV 周杰伦及林志玲 4:30 已审核 注册用户 全球访问 2016/4/19 9:21:16 修改 寅核 是 加密删除置顶 已审核 宙核 给我一首歌的时间(Live)MV 周杰伦&蔡依林 4:30 已审核 注册用户 全球访问 2016/4/19 9:22:23 修改 寅核 是 加密 删除 置顶 已审核 审核 本草纲目 (春晩 现场)MV 宋祖英&周杰伦 2:36 已审核 注册用户 全球访问 2016/4/20 17:21:35 修改 寅核 是 加密 删除 置顶 已审核 窗核 . Now You See Me 周杰伦 4:30 已审核 游客用户 全球访问 2016/6/4 19:45:24 修改 审核 是 加密删除置顶 已审核 审核 前世情人 周杰伦 03:27 已审核 注册用户 全球访问 2016/6/8 8:14:17 修改 直核 是 加密 删除 取消置顶 已审核 审核 ..... QQ视频-床边故事 周杰伦 3:48 已审核 游客用户 全球访问 2016/6/29 23:14:44 修改 寅核 是 加密删除置顶 已审核 寅核 爱情废柴 周杰伦 04:39 已审核 游客用户 全球访问 2016/7/2 23:10:46 修改 重核 否 加密 删除 置顶 已审核 审核 说走就走 官方版 周杰伦 04:24 已审核 注册用户 全球访问 2016/8/6 15:09:52 修改 寅核 否 加密删除置顶 已审核 审核 告白气球 周杰伦 03:35 已审核 游客用户 全球访问 2016/11/6 17:56:47 修改重核否加密删除置顶 已审核 审核 有——种青寨叫木伦 周杰伦 3.08 已审核 游客用户 全球访问 2017/1/4 19:37:55 修改 重核 否 加密删除置顶 已审核 审核 《一万公里的约定》主题曲 周杰伦 03:08 已审核 游客用户 全球访问 2017/1/12 21:56:42 修改 童核 否 加密 删除 置顶 已审核 审核 全选 删除

找到相应的歌曲后,管理员即可在许可权限内对音视频资源信息进行相应的操作。 a、若要删除搜索到得资源,则在相应的资源后面点击"删除"按钮,弹出提示框

| <b>Vindows</b> | Internet | Explorer | × |
|----------------|----------|----------|---|
| ?              | 确定删除吗?   |          |   |
|                | 确定       | 取消       |   |

点击确定按钮即可完成删除操作。

b、若要修改音视频资源信息,如修改音乐的相关信息,则可以点击搜索结果后面的"修改"按钮,弹出下面所示页面:

| 竹属实别:「尤影空间」」「海外电影」」     | 科幻电影「   |
|-------------------------|---------|
| 版权控制:版权保护               | ۲       |
| 番放控制: 注册用户              | •       |
| 方问范围: 全球访问              |         |
| 款曲名称: 《生化危机:终章》 删减片段    | 超大异形怪兽物 |
| 页览版本: 选择文件 未选择任何文件      |         |
| 图片预览: 选择文件 未选择任何文件      |         |
| 某体作者: 保罗 安德森            |         |
| 某体时长:                   |         |
| 发布时间: 2017/3/10 9:53:52 |         |
|                         |         |

信白修改

在相应的位置对音视频资源进行修改后,点击"保存"按钮,即可完成操作。 注意:如果点击"重置"按钮,则会对音视频信息就行初始化操作。 c、对于前台用户上传的音视频进行审核,点击"审核"按钮:

| www.cyvod.net _E | 的网贝显示: |  |
|------------------|--------|--|
| 审核通过吗?           |        |  |
|                  |        |  |

点击"确定"之后, 音视频的状态由未审核变为已审核.

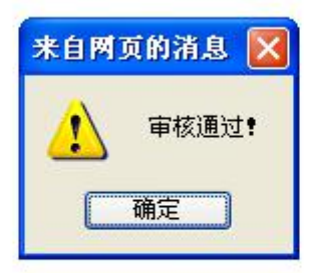

| 操作 | 音視频名称 | 歌手   | 时长   | 图片                         | 审核  | 播放控制 | 控制时长 | 访问范围 | 发布时间              | 修改        | 审核        | 開除 | 置顶 |
|----|-------|------|------|----------------------------|-----|------|------|------|-------------------|-----------|-----------|----|----|
| 0  | 中国美   | 玖月奇迹 | 4:30 | Image/2016010218075921.jpg | 已审核 | 注册用户 |      | 全球访问 | 2016-1-2 18:07:59 | <u>修改</u> | <u>审核</u> | 删除 | 置顶 |

3.2.2、音视频资源添加。

若要添加新的音视频资源,需点击页面左侧"音视频添加"按钮,之后会弹出下面页面:

| 信息本加                      |                                   |
|---------------------------|-----------------------------------|
| 所属类别: 请选择─级分类 ▼ 请选择二级分类 ▼ | 请选择三级分类 *                         |
| 版权控制: 请选择 🔻               |                                   |
| 播放控制: ▼                   |                                   |
| 访问范围: 全球访问 🔻              |                                   |
| 预览版本:选择文件 未选择任何文件         | (注意:请上传两个版本文件总大小小于28M的内容)         |
| 图片预览: 选择文件 未选择任何文件        |                                   |
| 媒体作者:                     |                                   |
| 媒体时长:                     |                                   |
| 是否原创: 非原创 🔹               |                                   |
| 国内外可访问地址: 优酷视频▼           |                                   |
| 发布时间:2017/3/11 9:43:41    |                                   |
| 加密密钥:                     | ] 未完待续                            |
| 加密版本:选择文件未选择任何文件          | 未完待续(如:F:\音乐\KuGou\经典老歌\爱我别走.mp3) |
| 保存重置                      |                                   |
|                           |                                   |

说明:"预览版本"中添加数字内容预览版,即所有用户可观看数字内容的预览版;"加 密版本"中添加完整加密的数字内容,仅有已购买权限的用户才可下载,注意两个版本文件 总大小要小于 8M。在"访问范围"处可以设置该媒体是仅限国内访问还是全球访问,"播放 控制"处可以设置媒体的播放属性。信息填写完整且确认无误后,点击"保存"按钮,即可 完成音视频资源添加功能。

3.3、用户管理中心。

3.3.1、普通用户管理。

点击页面左侧的"普通用户管理"按钮,进入下面所示页面:

|             | 请输入查询内容:                 | 全部 ▼ 查询            |              |      |
|-------------|--------------------------|--------------------|--------------|------|
| 用户名         | 密码                       | 电子邮箱               | 电话           | 「「」除 |
| tester      | On8U4+dy1Rs=             |                    |              | 删除   |
| qq32666683  | 9x00yeBAg0uhXefqf/81UQ== | 326646683@qq. com  | 15538867564  | 删除   |
| chanavy0    | pJPTH9VMmX o=            | 654594740@qq.com   | 18238802153  | 删除   |
| user7ang    | On8U4+dy1Rs=             | 1554850346@qq.com  | 15737937865  | 删除   |
| fwn2013     | NmBVcxQi43o=             | 792336451@qq. com  | 15236113956  | 删除   |
| zhang123    | On8U4+dy1Rs=             | 1720817983@qq. com | 15737937865  | 删除   |
| zhang456    | On8U4+dy1Rs=             | 1554850346@qq. com |              | 删除   |
| sunranran   | On8U4+dy1Rs=             | 1628004287@qq. com | 12345678912  | 删除   |
| shangyazhao | On8U4+dy1Rs=             | 644682386@qq. com  | 152362702020 | 删除   |
| he0629      | On8U4+dy1Rs=             | 924013149@qq. com  | 15090172138  | 删除   |
| hebingbing  | On8U4+dy1Rs=             | 1138958505@qq. com | 15236273567  | 删除   |
| hanlinqian  | On8U4+dy1Rs=             | 173052145@qq. com  | 15737970759  | 删除   |
| linqian     | On8U4+dy1Rs=             | 173052145@qq. com  | 15737970760  | 删除   |
| hanlingian1 | On8U4+dy1Rs=             | 6446823686@qq.com  | 1525555555   | 删除   |
| aaaaaa      | On8U4+dy1Rs=             | 1628004287@qq. com |              | 删除   |

功能:对普通用户信息执行删除操作。注意:管理员无修改普通用户信息的权限。且用 户密码是加密过的信息,故管理员所能看到的是乱码,并非用户登录密码。

在"请输入查询内容"输入框内,可以输入关键字对用户进行精确查找,如查找用户账 号为:wangzhen的用户信息。则可以在输入框内输入"sunranran",后面选框选择"用户名" 点击"查询"按钮即可实现查询。若有该用户,则显示以下页面:

| 用户名       | 密码           | 电子邮箱               | 电话          | 二時 |
|-----------|--------------|--------------------|-------------|----|
| unranran  | On8U4+dy1Rs= | 1628004287@qq.com  | 12345678912 | 删除 |
| unranran1 | YNc4xR8tK3Y= | 1628004287@qq. com | 12345678912 | 删除 |

| 用户管理 |                       |          |  |
|------|-----------------------|----------|--|
|      | 请输入查询内容: sunranran123 | 用户名 🔻 查询 |  |
|      |                       |          |  |
|      |                       |          |  |
|      |                       |          |  |
|      |                       |          |  |
|      |                       |          |  |

3.3.2、管理员管理。

点击页面左侧"管理员管理"按钮,进入下面所示页面:

|             |                          | 请输入查询内容:             | 全部 ▼        | 查询     |                     |           |     |
|-------------|--------------------------|----------------------|-------------|--------|---------------------|-----------|-----|
| 用户名         | 密码                       | 电子邮箱                 | 电话          | 地址     | 注册时间                | 修改用户      | 110 |
| sunranran   | On8U4+dy1Rs=             |                      |             |        | 2015-12-10 16:13:42 | 修改        | 删除  |
| sunranran   | On8U4+dy1Rs=             |                      |             |        | 2015-11-4 22:53:27  | 修改        | 删除  |
| chen0629    | On8U4+dy1Rs=             | 111111@qq. com       | 2353454646  | hnk j  | 2015-6-12 9:44:39   | 修改        | 删除  |
| qq326646683 | 9x00yeBAgOuhXefqf/81UQ== | 326646683@qq. com    | 15538867564 | 洛阳     | 2015-6-12 9:42:15   | 修改        | 删除  |
| admin3      | On8U4+dy1Rs=             | 111@qq. com          | 123456789   | 888888 | 2014-6-30 11:35:13  | 修改        | 删除  |
| admin2      | On8U4+dy1Rs=             | 123@126. com         | 11111111    | 郑州     | 2014-6-30 11:34:21  | <u>修改</u> | 删除  |
| admin1      | On8U4+dy1Rs=             | test644682386@gg.com | 15236272222 | 洛阳     | 2014-6-24 16:29:53  | 修改        | 删除  |

对管理员账户的精确搜索请参照普通用户的精确搜索。找到确定的账户后,则可以对账 户信息进行权限内的操作。

a、 管理员信息修改。点击要修改账户信息的管理员账户后面的"修改"按钮,进入下面页 面进行操作:

| 管理员添加 |                     |  |
|-------|---------------------|--|
| 用户名:  | sunranran           |  |
| 密 码:  | 123456              |  |
| 电子邮箱: |                     |  |
| 联系电话: |                     |  |
| 地 址:  |                     |  |
| 注册时间: | 2015-12-10 16:13:42 |  |
| 提交 取消 |                     |  |

在要修改的地方填写修改内容,确认无误后点击"提交"按钮,即可完成管理员信息的修改 操作。

b、 管理员信息删除。点击要删除的管理员信息后面的"删除"按钮,显示下面提示后:

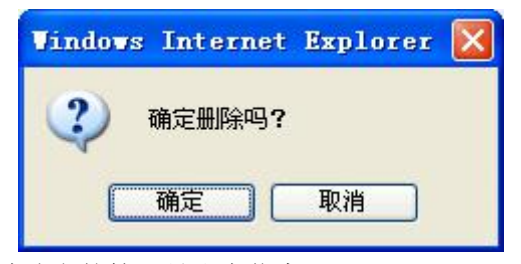

点击"确定"按钮,即可删除选定的管理员账户信息。

3.3.3、管理员添加

点击页面左侧"管理员添加"按钮,进入下面所示页面:

| 用户名:  |                    |  |
|-------|--------------------|--|
| 密 码:  |                    |  |
| 电子邮箱: |                    |  |
| 联系电话: |                    |  |
| 地 址:  |                    |  |
| 注册时间: | 2016-5-10 14:28:46 |  |
|       |                    |  |
|       | 提交 取消              |  |

用户名长度必须在6位到20位之间第一个字符必须是字母,且只能包含字母,数字和下划线

输入要授权的管理员用户名和密码等信息,点击"提交"。

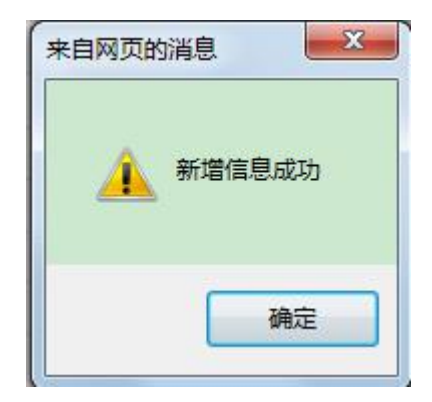

3.3.4、好友管理

点击页面左侧"好友管理"按钮,进入下面所示页面:

| 搜索          |                                                                |
|-------------|----------------------------------------------------------------|
| 好友          | 管理                                                             |
| shangyazhao | <u>删除</u>                                                      |
| fweining    | <u>删除</u>                                                      |
| fweining    | <u>删除</u>                                                      |
| xiaoxuewang | 删除                                                             |
| xiaoxuewang | <u>删除</u>                                                      |
| fangyunliu  | 删除                                                             |
| fangyunliu  | 删除                                                             |
| fangyunliu  | 删除                                                             |
| user10      | 删除                                                             |
| 1           | 删除                                                             |
|             | 按索<br>分子<br>分子<br>分子<br>分子<br>分子<br>分子<br>分子<br>分子<br>分子<br>分子 |

可以看到所有用户的好友,在输入框中输入用户名,可以查找该用户的所有好友。

|           | 用户名: | sunranran   | 搜索        |
|-----------|------|-------------|-----------|
|           | 用户   | 好友          | 管理        |
| sunranran | 5    | shangyazhao | 删除        |
| sunranran |      | linqian     | <u>删除</u> |
| sunranran |      | qq326646683 | <u>删除</u> |
| sunranran |      | sasasa      | <u>删除</u> |
| sunranran |      | sunranran   | <u>删除</u> |
| sunranran |      | cgqcgq      | <u>删除</u> |
| sunranran |      | user10      | 删除        |
| sunranran |      | fangyunliu  | <u>删除</u> |
| sunranran |      | xiaoxuewang | 删除        |
|           |      |             |           |

3.4、栏目管理中心。

3.4.1、一级栏目管理

点击左侧栏目中心的"一级栏目管理"按钮,界面如图所示:

| 操作 | 一级栏目ID | 一级栏目名称 | 修改 |
|----|--------|--------|----|
| 1  |        | 天籁之音   | 编辑 |
| 3  |        | 光影空间   | 编辑 |
| 4  |        | 电视剧场   | 编辑 |
| 5  |        | 综艺娱乐   | 编辑 |
| 6  |        | 拍客天地   | 编辑 |
| 7  |        | 实景记录   | 编辑 |
| 8  |        | 全球聚焦   | 编辑 |
| 9  |        | 3D视角   | 编辑 |
| 11 |        | 运动体育   | 编辑 |

点击右侧的编辑按钮,如图所示:

| 一级栏目管理 |        |        |       |
|--------|--------|--------|-------|
| 操作     | 一级栏目ID | 一级栏目名称 | 修改    |
| •      | 1      | 天籁之音   | 更新 取消 |

可以修改一级栏目的名称。

3.4.2、二级栏目管理

点击左侧栏目中心的"二级栏目管理"按钮,界面如图所示:

| 操作 | 二级栏目ID | 二级栏目名称 | ————————————————————————————————————— | 修改        |
|----|--------|--------|---------------------------------------|-----------|
| 0  | 1      | 新歌推荐   | 1                                     | <u>编辑</u> |
| 8  | 2      | 最热歌曲   | 1                                     | 编辑        |
| 0  | 3      | 经典老歌   | 1                                     | 编辑        |
| 0  | 4      | 日韩歌曲   | 1                                     | 编辑        |
|    | 5      | 欧美歌曲   | 1                                     | 编辑        |
| 8  | 6      | 大陆电影   | 3                                     | 编辑        |
| 8  | 7      | 海外电影   | 3                                     | 编辑        |
| 8  | 8      | 内地剧场   | 4                                     | 编辑        |
| 0  | 9      | 海外剧场   | 4                                     | 编辑        |
| 0  | 10     | NV预告   | 5                                     | 编辑        |
| 0  | 11     | 大陆综艺   | 5                                     | 编辑        |
| 0  | 12     | 明星搞怪   | 6                                     | 编辑        |
|    | 13     | 素人自拍   | 6                                     | 编辑        |
|    | 14     | 国外综艺   | 5                                     | 编辑        |
|    | 17     | 国内要闻   | 8                                     | 编辑        |

点击右侧的编辑按钮,如图所示:

| 二级栏目管理 |   |        |        |        |       |
|--------|---|--------|--------|--------|-------|
| 操作     |   | 二级栏目ID | 二级栏目名称 | 一级栏目ID | 修改    |
|        | 1 |        | 新歌推荐   | 1      | 更新 取消 |

可以修改二级栏目的名称和所归属的一级栏目的 ID。

3.4.3、三级栏目管理

点击左侧栏目中心的"三级栏目管理"按钮,界面如图所示:

|   | 1844<br>E 三级栏目ID | 三级栏目名称 | 二级栏目ID | 修改 |
|---|------------------|--------|--------|----|
|   | 1                | 流行歌曲   | 1      | 编辑 |
| 8 | 2                | 华语歌曲   | 2      | 编辑 |
|   | 3                | 中文歌曲   | 3      | 编辑 |
|   | 5                | 韩文歌曲   | 4      | 编辑 |
|   | 6                | 英文歌曲   | Б      | 编辑 |
|   | 7                | 爱情喜剧   | 6      | 编辑 |
| • | 8                | 动画电影   | 7      | 编辑 |
|   | 11               | 最热MV   | 10     | 编辑 |
| • | 12               | 最受欢迎   | 11     | 编辑 |
| 8 | 13               | 美食     | 13     | 编辑 |
|   | 14               | 粤语歌曲   | 3      | 编辑 |
| 8 | 15               | 日文歌曲   | 4      | 编辑 |
| • | 16               | 闽南风情   | 3      | 编辑 |
|   | 17               | 鬼畜人力   | 12     | 编辑 |
| 0 | 18               | 搞怪自拍   | 12     | 编辑 |

点击右侧的编辑按钮,如图所示:

| 三级栏目管理 |        |        |        |              |  |  |  |
|--------|--------|--------|--------|--------------|--|--|--|
| 操作     | 三级栏目ID | 三级栏目名称 | 二级栏目ID | 修改           |  |  |  |
|        | 1      | 流行歌曲   | 1      | <u>更新 取消</u> |  |  |  |

可以修改三级栏目的名称和所归属的二级栏目的 ID。

3.4.4、点击页面左侧的"栏目添加"按钮,进入下面所示的页面:

| 栏目添加            |    |
|-----------------|----|
| 一级分类: 请选择—级分类 ▼ | 添加 |
| 二级分类: 请选择二级分类 🔻 | 添加 |
| 三级分类: 请选择三级分类 🔻 | 添加 |

3.5、可信策略

3.5.1、点击页面左侧的"设置可信条件"按钮,进入下面所示的可信策略设置页面:

| 操作系统: 请选择 ▼                                                 | 主版本号: 请选择 🔻                    | 副版本号: 请选择 ▼ |
|-------------------------------------------------------------|--------------------------------|-------------|
| 病毒版本: 请选择 ▼                                                 | 防火墙版本: 请选择 🔻                   |             |
|                                                             | 确定取消                           |             |
| • <b>备注:</b> Win XP的主版本号:<br>Win 7的主版本号: 6<br>Win 8的主版本号: 6 | 5   副版本号:1<br>副版本号:1<br>副版本号:2 |             |

功能:管理员设置前台用户可登录该网站的可信条件。

注意: 以上操作系统的版本号和副版本只可按照备注填写。

3.5.2、点击页面左侧的"用户积分策略"按钮,进入下面所示的用户积分策略页面:

| 平台积分策略     |       |            |      |
|------------|-------|------------|------|
| 积分项目       | 当前设置值 | 修改值(只能是整数) | 保存修改 |
| 升级条件       | 1000  |            | 保存修改 |
| 降级条件       | 980   |            | 保存修改 |
| 注册 ( 一次性 ) | 200   |            | 保存修改 |
| 上传获得积分数    | 10    |            | 保存修改 |
| 在线播放次数/次/个 | 1     |            | 保存修改 |
| 分享获得积分数    | 5     |            | 保存修改 |
| 最小信任度分享    | 1     |            | 保存修改 |
| 评论 ( 一次性 ) | 1     |            | 保存修改 |
| 评分(一次性)    | 1     |            | 保存修改 |
| 订阅 ( 一次性 ) | 5     |            | 保存修改 |
| 保持身份要求     | 50    |            | 保存修改 |
| 时限/天       | 1     |            | 保存修改 |
| 时限/15天     | 15    |            | 保存修改 |
| 时限/30天     | 30    |            | 保存修改 |
| 时限/3个月     | 60    |            | 保存修改 |
| 时限/6个月     | 90    |            | 保存修改 |
| 时限/12个月    | 120   |            | 保存修改 |
| 下载加密版      | 0     |            | 保存修改 |

#### 填写修改值并保存修改,如下图所示:

|   | 管理员:admin1 您好.愿制登陆使用! |
|---|-----------------------|
| 1 |                       |
|   |                       |
|   |                       |
|   |                       |
|   |                       |
|   |                       |
|   |                       |
|   | www.cyvoa.net工的购现显示:  |
|   | 设置成功                  |
|   | 确定                    |
|   |                       |
|   |                       |
|   |                       |
|   |                       |
|   |                       |

#### 3.6、投诉/反馈中心

3.6.1、点击页面左侧的"投诉/反馈中心"按钮,进入下面所示的投诉/反馈中心页面:

| 操作 | 标题            | 类型       | 反馈人         | 时间                 | 状态  | 处理 | 查看        | 二除 |
|----|---------------|----------|-------------|--------------------|-----|----|-----------|----|
|    | 测试投诉          | 媒体包含不良信息 | xiaoxuewang | 2016/7/21 10:01:23 | 未受理 | 处理 | 查看        | 删除 |
|    | 提交            | 媒体包含不良信息 | xiaoxuewang | 2016/7/7 12:11:47  | 未受理 | 处理 | <u>查看</u> | 删除 |
|    | 提交            | 媒体包含不良信息 | xiaoxuewang | 2016/7/7 12:11:11  | 未受理 | 处理 | 查看        | 删除 |
|    | 请输入4~30个字符的标题 | 媒体包含不良信息 | fangyunliu  | 2016/7/6 20:46:17  | 未受理 | 处理 | <u>查看</u> | 删除 |
|    | 请输入4~30个字符的标题 | 媒体包含不良信息 | fangyunliu  | 2016/5/29 15:08:20 | 已受理 | 处理 | <u>查看</u> | 删除 |
|    | 请输入4~30个字符的标题 | 媒体包含不良信息 | fangyunliu  | 2016/5/25 21:44:19 | 已受理 | 处理 | 查看        | 删除 |
|    |               |          | 全选 删除       |                    |     |    |           |    |

点击"处理"对投诉进行处理,可选择发邮件的方式通知投诉用户。

| 未受理             | T                               |                                                              |
|-----------------|---------------------------------|--------------------------------------------------------------|
| 您反馈的问题我们已经解决, 劝 | 迎继续使用CyVOD!                     |                                                              |
|                 |                                 |                                                              |
|                 |                                 |                                                              |
|                 |                                 |                                                              |
|                 |                                 |                                                              |
|                 |                                 |                                                              |
|                 |                                 |                                                              |
|                 |                                 | 1.                                                           |
| 保存发邮件           |                                 |                                                              |
|                 | 未受理<br>您反馈的问题我们已经解决,苏<br>保存 发邮件 | ★要理 ▼<br>您反读的问题我们已经解决,欢迎继续使用CyVOD!           確存         Xant |

点击"查看",查看投诉信息。

| 问题处         | t理                               |            |
|-------------|----------------------------------|------------|
| 状态:         | 已受理                              |            |
| 标题:         | 请输入4~30个字符的标题                    |            |
| 类型:         | 媒体包含不良信息                         |            |
|             | 请详细描述您所遇到的问题以及您的建议,<br>题,方便您的使用! | 有助于我们及时解决问 |
| 内容:         | 2018/5/25 21-44-10               |            |
| 时间:<br>后/建士 | 2010/3/23 21.44.19               |            |
| 反顷八         | : rangyuniiu                     |            |
| 邮箱:         | 1547710573@qq.com                |            |

#### 点击"删除",可以删除投诉信息。

| 激減投所       媒体包含不良信息       xiaxxuewang       2016/7/21 10:01:23       未受理       处理       查看       燃致         提文       媒体包含不良信息       xiaxxuewang       2016/7/1 12:11:14       未受理       处理       查看       燃致         提交       媒体包含不良信息       xiaxxuewang       2016/7/1 12:11:14       未受理       处理       查看       燃致         请输入4"30个字符的标题       媒体包含不良信息       fangrunliu       2016/7/8 20:46:17       未受理       处理       查看       燃致         请输入4"30个字符的标题       媒体包含不良信息       fangrunliu       2016/7/8 20:46:17       未受理       处理       查看       燃致         请输入4"30个字符的标题       媒体包含不良信息       fangrunliu       2016/7/8 20:46:17       未受理       处理       查看       燃致         请输入4"30个字符的标题       媒体包含不良信息       fangrunliu       2016/5/29 15:08:20       已受理       处理       查看       燃数         请输入6"30个字符的标题       媒体包含不良信息       fangrunliu       2016/5/29 15:08:20       已受理       处理       查看       燃数         小学研究的方型       www.cyvod.net上的网方型示:       *       *       *       *       *       *       *       *       *       *       *       *       *       *       *       *       *       *       *       *       *                                                                 | 期试投所     媒体包含不良信息     xiaxxuevang     006/7/21 10:01:23     未受理     处理     查看     地致       推交     媒体包含不良信息     xiaxxuevang     016/7/7 12:11:47     未受理     处理     查看     地致       描交     媒体包含不良信息     xiaxxuevang     016/7/7 12:11:47     未受理     处理     查看     地致       请输入4"30个字符的标题     媒体包含不良信息     fmaryunlu     016/7/7 12:11:11     未受理     处理     查看     地致       请输入4"30个字符的标题     媒体包含不良信息     fmaryunlu     016/7/2 0:46:17     未受理     处理     查看     地致       请输入4"30个字符的标题     媒体包含不良信息     fmaryunlu     016/5/29 15:08:20     已受理     处理     查看     地致       请输入4"30个字符的标题     媒体包含不良信息     fmaryunlu     016/5/29 15:08:20     已受理     处理     查看     地致       jimaA     www.cyvod.net_上的两天示:     ************************************                                                                                                    | HF. | 标题            | 类型            | 反馈人          | 时间                 | 状态  | 处理        | 查看        | 川除 |
|----------------------------------------------------------------------------------------------------|----------------------------------------------------------------------------------------------------|-----|---------------|---------------|--------------|--------------------|-----|-----------|-----------|----|
| 損交     媒体包含不良信息     xiaoxuevang     2016/1/1 12:11:47     未受理     处理     查看     燃始       損交     媒体包含不良信息     xiaoxuevang     2016/1/1 12:11:11     未受理     处理     查看     燃始       请输入4*30个字符的标题     媒体包含不良信息     fangymliu     2016/1/6 20:46:17     未受理     处理     查看     燃始       请输入4*30个字符的标题     媒体包含不良信息     fangymliu     2016/1/6 20:46:17     未受理     处理     查看     燃始       请输入4*30个字符的标题     媒体包含不良信息     fangymliu     2016/5/29:15:08:20     已受理     处理     查看     燃始       请输入4*30个字符的标题     媒体包含不良信息     fangymliu     2016/5/29:15:08:20     已受理     处理     查看     燃始       请输入4*30个字符的标题     媒体包含不良信息     fangymliu     2016/5/25:21:44:19     已受理     处理     查看     燃始       小数     www.cywod.net上的网页显示:     *     *     *     *     *     *     *       小数     mag     取消     mag     mag     mag     mag     mag     mag     mag     mag       小数     www.cywod.net 上的网页显示:     *     *     *     *     *     *     *       #     mag     mag     mag     mag     mag     *     *     *     *                                                                                                    | 推交     媒体包含不良信息     xiaxxuewang     2016/1/1 12:11:47     未受理     处理     查看     燃始       推交     媒体包含不良信息     xiaxxuewang     2016/1/1 12:11:11     未受理     处理     查看     递路       请编入4"30个字符的标题     媒体包含不良信息     fangyunliu     2016/1/6 20:46:17     未受理     处理     查看     递路       请编入4"30个字符的标题     媒体包含不良信息     fangyunliu     2016/1/6 20:46:17     未受理     处理     查看     递路       请编入4"30个字符的标题     媒体包含不良信息     fangyunliu     2016/5/29 15:08:20     已受理     处理     查看     递路       j编输入4"30个字符的标题     媒体包含不良信息     fangyunliu     2016/5/25 21:44:19     已受理     处理     查看     递路       www.cyvod.net_LBM网页显示:     **     **     **     **     **     **     **                                                                                                    |     | 测试投诉          | 媒体包含不良信息      | xiaoxuewang  | 2016/7/21 10:01:23 | 未受理 | <u>处理</u> | 查看        | 删除 |
| 撮文     媒体包含不良信息     xiaoxuevang     2016/1/1 12:11:11     未受理     处理     查看     燃始       请输入4~30个字符的标题     媒体包含不良信息     fmgymliu     2016/1/6 20:46:17     未受理     处理     查看     燃始       请输入4~30个字符的标题     媒体包含不良信息     fmgymliu     2016/5/29 15:08:20     已受理     处理     查看     燃始       请输入4~30个字符的标题     媒体包含不良信息     fmgymliu     2016/5/25 21:44:19     已受理     处理     查看     燃始       小编定数除吗?                                                                                                    | 提文     媒体包含不良信息     xiaxxuevang     2016/1/1 12:11:11     未受理     处理     查看     地致       请编入4~30个字符的标题     媒体包含不良信息     fangymliu     2016/1/8 20:46:17     未受理     处理     查看     地致       请编入4~30个字符的标题     媒体包含不良信息     fangymliu     2016/1/8 20:46:17     未受理     处理     查看     地致       请输入4~30个字符的标题     媒体包含不良信息     fangymliu     2016/5/29 15:08:20     已受理     处理     查看     地致       请输入4~30个字符的标题     媒体包含不良信息     fangymliu     2016/5/25 21:44:19     已受理     处理     查看     脚致        www.cyvod.net上的网页显示:     ×     *     *     *     *     *                                                                                                    |     | 提交            | 媒体包含不良信息      | xiaoxuewang  | 2016/7/7 12:11:47  | 未受理 | <u>处理</u> | <u>查看</u> | 删除 |
| 请编入4~30个字符的标题     媒体包含不良信息     fmgyunliu     2016/7/6 20:46:17     未受理     处理     查看     递致       请编入4~30个字符的标题     媒体包含不良信息     fmgyunliu     2016/5/29 15:08:20     已受理     处理     查看     递致       请编入4~30个字符的标题     媒体包含不良信息     fmgyunliu     2016/5/29 15:08:20     已受理     处理     查看     递数        /// 30/字符的标题     媒体包含不良信息     fmgyunliu     2016/5/25 21:44:19     已受理     处理     查看     递数        /// 30/字符的标题     /// 30/字符的标题     /// 30/字符的标题     /// 30/字符的标题     /// 30/字符的标题     /// 30/字符的标题     2016/5/25 21:44:19     已受理     处理     查看     递数        /// 30/字符的标题     /// 30/字符的标题     /// 30/字符的标题     /// 30/字符的标题     /// 30/字符的标题     /// 30/字符的标题     /// 30/字符的标题     /// 30/字符的标题     /// 30/字符的标题     /// 30/字符的标题     /// 30/字符的标题     /// 30/字符的标题     // 30/字符的标题     // 30/字符的标题     // 30/字符的标题     // 30/字符的标题     // 30/字符的标题     // 30/字符的标题     // 30/字符的     // 30/字符的标题     // 30/字符的标题     // 30/字符的标题     // 30/字符的标题     // 30/字符的     // 30/字符     // 30/字符     // 30/字符     // 30/字符     // 30/字符     // 30/字     // 30/字     // 30/字     // 30/2     // 30/2     // 30/2     // 30/2     // 30/2     // 30/2     // 30/2     // 30/2     // 30/2     // 30/2 | 请编入4~30个字符的标题     媒体包含不良信息     fangyunliu     2016/7/6 20:46:17     未受理     处理     查看     地验       请编入4~30个字符的标题     媒体包含不良信息     fangyunliu     2016/5/29 15:08:20     已受理     处理     查看     地验       请编入4~30个字符的标题     媒体包含不良信息     fangyunliu     2016/5/25 21:44:19     已受理     处理     查看     地验        /// * 20:57 21:44:19     已受理     处理     查看     地验        // * 20:57 21:44:19     已受理     处理     查看     地验       // #     // * 20:57 21:44:19     日の     日の     日の     日の       // #     // * 20:57 21:44:19     日の     日の     日の     日の       // #     // * 20:57 21:44:19     日の     日の     日の     日の       // #     // * 20:57 21:44:19     日の     日の     日の     日の        // * 20:57 21:44:19     日の     日の     日の     日の        // * 20:57 21:44:19     日の     日の     日の     日の        // * 20:57 21:44:19     日の     日の     日の     日の        // * 20:57 21:44:19     日の     日の     日の     日の        // * 20:57 21:44:19     日の     日の     日の     日の        // * 20:57 21:57 21:57 21:57 21:57 21:57 21:57 21:57 21 |     | 提交            | 媒体包含不良信息      | xiaoxuewang  | 2016/7/7 12:11:11  | 未受理 | <u>处理</u> | 查看        | 删除 |
| 请输入4~30个字符的拆题     媒体包含不良信息     fmgyunliu     2016/5/29     15:68:20     已受理     处理     查看     继统       请输入4~30个字符的拆题     媒体包含不良信息     fmgyunliu     2016/5/25     21:44:19     已受理     处理     查看     继统       www.cyvod.net上的网页显示:     ×       确定影响 ?     确定影响 ?     *                                                                                                    | 講編入4~30个字符的标题     媒体包含不良信息     fangyunliu     2016/5/29     15:08:20     已受理     处理     查看     删除       请编入4~30个字符的标题     媒体包含不良信息     fangyunliu     2016/5/25     21:44:19     已受理     处理     查看     删除              2016/5/25     21:44:19     已受理     处理     查看     删除                                                                                                    |     | 请输入4~30个字符的标题 | 媒体包含不良信息      | fangyunliu   | 2016/7/6 20:46:17  | 未受理 | 处理        | 查看        | 删除 |
| 请输入4~30个字符的标题     媒体包含不良信息     rangrunliu     2016/5/25     21:44:19     已受理     处理     查看     撤注                                                                                                    | 请输入4~30个字符的标题     媒体包含不良信息     rangyunliu     2016/5/25     21:44:19     已受理     处理     查看     脚致                                                                                                    |     | 请输入4~30个字符的标题 | 媒体包含不良信息      | fangyunliu   | 2016/5/29 15:08:20 | 已受理 | <u>处理</u> | 查看        | 删除 |
| www.cyvod.net上的网页显示: ×<br>确定部除吗?<br>确定 取消                                                                                                    | www.cyvod.net上的网页显示: ×<br>确定制除吗?<br>确定 取消                                                                                                    |     | 请输入4~30个字符的标题 | 媒体包含不良信息      | fangyunliu   | 2016/5/25 21:44:19 | 已受理 | 处理        | 查看        | 删除 |
| 94元前(RH) (<br>确定 取消                                                                                                    | Peczalian++ :<br>确定 取消                                                                                                    |     |               | www.cyvod.net | 上的网页显示:      | ×                  |     |           |           |    |
|                                                                                                    |                                                                                                    |     |               | MODESTIC-2 (  | <b>确定</b> 取消 |                    |     |           |           |    |

#### 3.7、广告中心

#### 3.7.1、点击页面左侧的"广告中心"按钮,进入下面所示的图片轮播管理页面:

| 图片  | 轮播管      | 建                   |                                                                                                    |                                     |
|-----|----------|---------------------|----------------------------------------------------------------------------------------------------|-------------------------------------|
| 操作  | 图片<br>ID | 图片标题                | 图片链接                                                                                                    | 图片地址 修改                             |
| •   | · 1      | ·哆啦A梦:新·大雄的日<br>本诞生 | .http://v.youku.com/v_show/id_JUTCxNXAONTHxMg==.html?from=y1.3=movie=grid=1095-9921.86981.1=<br>5&spm=a2hmv.20009921.posterNovieGrid86981.5~5~5~1~3!2~A | ·imgslide/2016121121452262.png ·修   |
| 0   | 2        | 锦绣未央                | http://w.qq.com/tw/p/topic/jinxiul1/index.html                                                                                                    | imgslide/2016121121470039.png 修改    |
| . 🗆 | . 3      | .在世界中心呼唤爱           | .http://www.le.com/ptv/vplay/27209469.html?ref=ym0208                                                                                                   | .imgslide/2016121121503940.png.修.   |
| . 🗆 | ·4       | ·木兰妈妈               | http://www.iqiyi.com/v_19xr9cy5rg.html?src=focustext_1_20130410_12                                                                                      | ·imgslide/2016121121543130.png 。修 改 |
|     | 5        | 爸爸去哪儿4              | http://www.mgtv.com/b/298442/3734000.html                                                                                                    | imgslide/2016121121561836.png 俊     |

#### 点击"修改",可以修改首页轮播图。首页轮播图如第二幅图所示。

| 图片添加                                                                         |                                    |                                      |                                         |
|------------------------------------------------------------------------------|------------------------------------|--------------------------------------|-----------------------------------------|
| 图片预览, 选择文件 未选择任何<br>图片标题, 哆啦A梦.新大雄的日本<br>图片链接, http://v.youku.com/v_sh<br>保存 | 文件<br>延生<br>ww/id_XMTcxNzA00<br>重査 |                                      |                                         |
| Су                                                                           |                                    | 18210 X89217 4000016 622,605 1015,50 |                                         |
| 登录/注册   媒体   社交   版权                                                         | xiaoxuewang的个人中心                   | 用户组: VIP用户   签到 退出                   | 当前 4850 个热媒快速导航: —级分类 🔻 二级分类 🔻 三级分类 🔻 🔾 |
| 6                                                                            |                                    |                                      |                                         |

第36页 共37页

3.7.2、点击页面左侧的"登录图片管理"按钮,进入下面所示的登录图片管理页面:

| 操作 | 图片10 | 图片地址                      | 修改          |
|----|------|---------------------------|-------------|
| )  | 1    | images/backgrounds/1.jpg  | 修改          |
| 0  | 2    | images/backgrounds/2.jpg  | 修改          |
| 3  | 3    | images/backgrounds/3.jpg  | 修改          |
|    | 4    | images/backgrounds/4.jpg  | 修改          |
| 2  | ·5   | images/backgrounds/5.jpg  | "修改         |
| 0  | 6    | images/backgrounds/6.jpg  | 修改          |
| 3  | • 7  | 'images/backgrounds/7.jpg | · <u>修改</u> |
| 0  | .8   | images/backgrounds/8.jpg  | 修改          |

点击"修改",即可修改登录轮播图片,登录轮播图如第二幅图所示。

|    | 图片添加                        |
|----|-----------------------------|
|    | 图片预览, 选辑文件 未选择任何文件<br>保存 重素 |
| IJ |                             |
|    |                             |

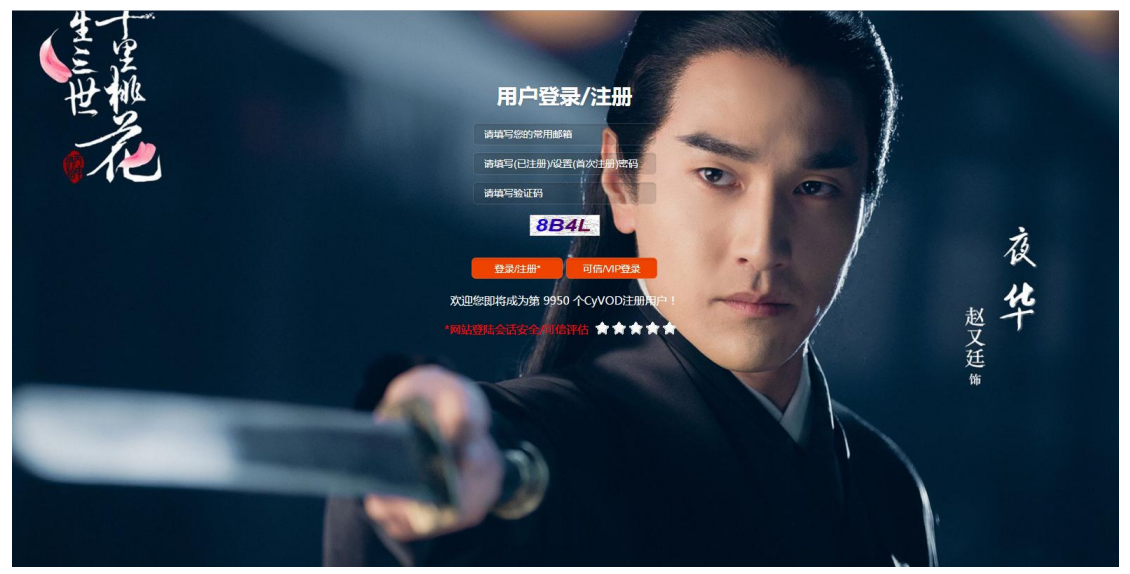